## UPDATE:

- Prüfen, ob alle Dateien geschlossen sind: Im Kassenverzeichnis "**delbew.bat**" starten. Falls die bew-Dateien nicht gelöscht werden können, haben noch nicht alle Arbeitsstationen das Programm beendet.
- Programm.zip öffen und gesamten Inhalt in das Kassenverzeichnis kopieren.
- Falls Programm mit wkcsetup installiert wurde: Bei jeder Arbeitsstation \KASSE\WKCSETUP.BAT starten.
- Nur bei Orderman Sol: ordermansol.zip im Unterverzeichnis ordermansol entzippen.
- Hilfsprogramme Diverse Programme Sonstige Programme "UMPSQL3" eintippen und mit F2-Taste starten. (Dadurch werden automatisch folgende Umschreibprogramme durchgeführt: umti4, umpr9, umfa9, umrz6, umrp4)
- Nur bei Filialverwaltung: Für den Import/Export sind in der param.ini andere Einstellungen notwendig (sh. unten).
- Nur bei Filialverwaltung: Fall im Wareneingangsbuch Lieferscheine auf andere Betriebe umgebucht werden, müssen pro Betrieb in jeder Filiale und in der Zentrale folgende Lieferanten angelegt werden (Betrieb-01: Lieferant 901, Betrieb-02: Lieferant 902, ...)

## Hotelverbund Holzfeind (BAP bzw. Protel):

Um die Satzsperren zwischen Kasse und Hotelprogramm zu testen kann in der param.ini folgendes eingegeben werden:

[SYSTEM] Testbap=1

Dadurch kommt beim Zimmerbuchen vor und nach dem OPEN/WRITE/CLOSE eine Messagebox.

### **Hotelverbund Protel:**

Im Protel kann jetzt pro Gast für das Kassensystem ein Arrangement eingegeben werden. Jedes dieser Arrangements erhält in der Kasse eine Preisebene.

Beispiel: Arrangement BASIC = Normalpreis (Preis-1) Arrangement PLUS = vergünstigter Preis (Preis-2) Arrangement ALLINCLUSIVE = kostenlos (Preis-3)

Einstellungen in der param.ini für dieses Beispiel:

[PROTEL] PREBENE1=BASIC PREBENE2=PLUS PREBENE3=ALLINCLUSIVE

Wird im Boniersystem vor dem Bonieren über Rechnungsträger ein Zimmer ausgewählt, wird der Preis der Artikelbuttons richtig eingestellt.

Wird das Zimmer erst beim Erstellen der Rechnung ausgewählt, so wird im Protokoll die ursprüngliche Bonierung zuerst mit Minus, und anschließend mit dem neuen Preis als Plus eingetragen.

### Kassenlade:

Für den SB-Modus kann unter "Stammdaten – Einstellungen pro Arbeitsplatz – Schnittstellen" eingestellt werden, ob bei einem leeren Tisch mit "Bar F3" die Kassenlade geöffnet werden kann.

### Rechnungskorrektur Zahlungen:

Der Dateiname wurde von "KARZ00*10.#00*" auf folgende Dateien geändert: "*PSQL\KARZSQL.MKD*" "*PSQL\KARZXSQL.MKD*"

## Rechnungskorrektur Rechnungspositionen:

Der Dateiname wurde von "KARP00*10.#00*" auf folgende Dateien geändert: "PSQL\KARPSQL.MKD" "PSQL\KARPXSQL.MKD"

## <u> Tische:</u>

Der Dateiname wurde von "KATI0010.#00" auf folgende Dateien geändert: "PSQL\KATISQL.MKD" "PSQL\KATIXSQL.MKD"

## Protokoll:

- Es kann von-bis EAN-Code, der für die Bonierung verwendet wurde, ausgewertet werden.
- Es kann von-bis Preisebene ausgewertet werden.

## Bonierlimit für Großveranstaltungen:

Durch das Bonierlimit wird verhindert, dass der Bediener zu viel Geld bei sich trägt.

Wenn ein gewisser Bar-Betrag überschritten wird, kann dieser Bediener nicht mehr bonieren, sondern muss einen Geldbetrag abgeben.

#### Einstellungen:

- Stammdaten Einstellungen allgemein Diverses-3:
  - Hinweis ab Bar-Betrag:
    - Ab diesem Barbetrag erhält der Bediener einen Hinweis, dass nur mehr der Betrag x kassiert werden kann.
    - Der folgende Boniervorgang kann jedoch noch in beliebiger Höhe erfolgen, um den Bediener nicht bei der Arbeit zu behindern.
  - Sperre ab Bar-Betrag:
    - Ist dieser Betrag beim Öffnen des Tisches bereits erreicht oder überschritten, kann nicht mehr boniert werden. Zuerst muss Geld abgegeben werden.
  - Artikel für Geldabgabe:
    - Mit diesem Artikel wird der Geldbetrag eingetippt, den der Bediener dem Chef aushändigt.
  - Tisch für Geldabgabe:
    - Nur auf diesem Tisch kann der "Artikel für Geldabgabe" boniert werden. Mögliche Tische: 900-988.
  - Zahlungsart für Geldabgabe:
    - Diese Zahlungsart darf nicht "BA" sein.
- Stammdaten Artikelstamm-Verkauf:
  - o "Artikel für Geldabgabe" anlegen. Wichtig: umsatzneutral, von Barsumme abziehen.

#### Stammdaten Bediener:

• "Bargeld-Bestand" auf 0 stellen.

### Ablauf Geldabgabe:

- Mit Chefschlüssel anmelden und den betreffenden Bediener aufrufen.
- "Tisch für Geldabgabe" öffnen.
- "Artikel für Geldabgabe" bonieren.
- Button "Abmelden" drücken -> der Tisch wird automatisch mit der "Zahlungsart für Geldabgabe" abgerechnet.
- Auf der Bedienerabrechnung wird dieser Betrag von der Barsumme abgezogen.

## Filialverwaltung:

### Neuerungen:

- Der Verbund funktioniert jetzt direkt über Netzwerk oder TCP/IP
- Bis zu 30 Filialen können verwaltet werden (bisher nur 9)
- Bediener werden jetzt auch von der Zentrale in die Filialen übertragen.
- Lager-Lieferscheine können jetzt von einem Betrieb auf einen anderen umgebucht werden. D.h., sowohl das Umbuchen zwischen Filialen ist möglich, als auch das Umbuchen zwischen Zentrale und Filialen.
- Die Pfadangaben für Import/Export in Zentrale und Filialen stehen nur noch in der param.ini. Bisher mussten diese auch unter Stammdaten – Eistellungen allgemein – Laufwerksangaben" gemacht werden.
- Umbuchen Lager-Lieferscheine:

- o Bisher mussten folgende Lieferanten angelegt sein:
  - Filiale-1: Lieferant 100
  - Filiale-2: Lieferant 200
  - Etc.
- Diese Numerierung hat sich wie folgt geändert:
  - Filiale-1: Lieferant 901
  - Filiale-2: Lieferant 902
  - Etc.

### Allgemeines:

Modul ist lizenzpflichtig (Parameter in kainitbt.exe)

Das Modul dient dem Datentransfer zwischen einer Zentrale und einer oder mehreren Filialen mit jeweils eigenem Kassenverzeichnis. Der Austausch erfolgt direkt über Netzwerk oder TCP/IP.

Das Filialmodul ermöglicht die **zentrale Verwaltung von Artikeln und Preisen**. Beim Anlegen von Artikeln in der Zentrale kann bestimmt werden, in welcher Filiale dieser verfügbar sein soll. Der Artikel wird dann nur an die betreffende(n) Filiale(n) geschickt. Ebenfalls können pro Filiale bis zu neun Preisebenen festgelegt werden.

Neben der Artikeldatei werden auch die Warengruppen, Gästekartei, Lieferantenkartei und Bediener in die Filialen übertragen.

Von den Filialen werden mit dem Tagesabschluss die Umsatzdaten und Wareneingangsrechnungen an die Zentrale übergeben.

Da sowohl die Zentrale als auch jede Filiale über ein eigenes Kassenverzeichnis verfügen, kann für jede von ihnen ein **eigenes Hauptlager** geführt werden. Die Filialverwaltung ermöglicht **Umbuchungen** zwischen den einzelnen Hauptlagern. Bei diesen Umbuchungen wird auch der Lagerbestand verändert.

## Einstellungen in der Zentrale:

#### Stammdaten - Einstellungen allgemein:

Diverses 2: Betriebsverwaltung und Filialverwaltung aktivieren, Zentrale anklicken.

#### Stammdaten – Betriebe:

Die Zentrale und alle Filialen als Betriebe anlegen. Betriebsnummern 01 bis 30 möglich.

#### Stammdaten – Einstellungen pro Arbeitsplatz:

Die in der Zentrale benötigten Arbeitsplätze anlegen. Zusätzlich alle Arbeitsstationen anlegen, die in den Filialen vorkommen. Es muss daher darauf geachtet werden, dass in den Filialen keine Workstation-Nummern doppelt vorkommen. Es empfiehlt sich, die Nummern entsprechend der Filial-/Betriebsnummer zu vergeben (z.B. Filiale 5: WS-Nummern 50 - 53). Im Kassenverzeichnis der Zentrale müssen demnach auch alle WSxxx – Unterverzeichnisse vorhanden sein.

Diverses 2 – Betriebszuordnung: Alle Arbeitsplätze ihrem jeweiligen Betrieb zuordnen.

Ebenso sind alle Bediener in den Filialen **eindeutig** anzulegen (Ausnahme: Chefbediener XY kann überall angelegt werden), und auch in der Zentrale einzugeben (entscheidend ist die Kurzbezeichnung; der Name ist unerheblich).

Ein Arbeitsplatz ist für das Interface-Programm einzurichten, welches die Daten importiert und exportiert. Bei diesem ist einzustellen:

Transfer B: Parameter "Filialverwaltung Import / Export", "über TCP/IP kopieren" (optional) sowie "Übertragungsfenster automatisch minimieren" (optional) einschalten.

Das Interface kann manuell mit eigenem Icon gestartet werden (TRANSFER.EXE xyz). Es empfiehlt sich jedoch ein automatischer Start: Hierfür ist bei einem der Arbeitsplätze der Zentrale ebenfalls unter Transfer B einzustellen "**Transferprogramm automatisch starten**" mit Angabe der WS-Nummer der Schnittstelle.

### Einstellungen am Server in der Zentrale:

Im Kassenverzeichnis muss die Datei param.ini geändert werden:

Dieses Programm wird vom Transferprogramm automatisch gestartet und ist für die Verbindung zu den Filialen verantwortlich.

#### Einstellungen in der Datei param.ini in der Zentrale:

[FILIALVERWALTUNG-ZENTRALE] SRVPFAD=C:\KASSE\zDaten *Nur, wenn über TCP/IP kopiert wird:* CLIENTS=09;30 SRVPORT=4000

(lokaler Pfad für Import/Export in der Zentrale) (angeschlossene Filialen mit Strichpunkt angeben) (muss gleich sein, wie SRVPORT in param.ini der Filialen)

## Einstellungen in den Filialen:

#### Stammdaten – Betriebe:

Die Zentrale und alle Filialen als Betriebe anlegen. Betriebsnummern 01 bis 30 möglich.

#### Stammdaten – Firmenstamm:

Jede Filiale hat automatisch einen eigenen Nummernkreis.

- Filiale-1: 100000-199999 (6-stellig)
- Filiale-2: 200000-299999 (6-stellig)
- Filiale-30: 3000000-3099999 (7-stellig, daher funktionieren nur MRT-Rechnung-Reports)

#### Einstellungen pro Arbeitsplatz in der Filiale:

Wie in der Zentrale ist auch hier eine Arbeitsstation als Interface einzurichten, welches üblicherweise am jeweiligen Kassenserver läuft. Unter **Transfer B** Parameter "**Filialverwaltung Import / Export**" und optional **"über TCP/IP kopieren**" aktivieren.

#### Stammdaten – Einstellungen pro Arbeitsplatz:

Die in der Filiale benötigten Arbeitsplätze anlegen. Diverses 2 – Betriebszuordnung: Alle Arbeitsplätze der Filiale zuordnen.

Ein Arbeitsplatz ist für das Interface-Programm einzurichten, welches die Daten importiert und exportiert. Bei diesem ist einzustellen:

Transfer B: Parameter "Filialverwaltung Import / Export", "über TCP/IP kopieren" (optional) sowie "Übertragungsfenster automatisch minimieren" (optional) einschalten.

Das Interface kann manuell mit eigenem Icon gestartet werden (TRANSFER.EXE xyz). Es empfiehlt sich jedoch ein automatischer Start: Hierfür ist bei einem der Arbeitsplätze der Zentrale ebenfalls unter Transfer B einzustellen "**Transferprogramm automatisch starten**" mit Angabe der WS-Nummer der Schnittstelle.

#### Einstellungen am Server in der jeweiligen Filiale:

Im Kassenverzeichnis muss die Datei param.ini geändert werden: Dieses Programm wird vom Transferprogramm automatisch gestartet und ist für die Verbindung zur Zentrale verantwortlich.

### Einstellungen in der Datei param.ini in den Filialen:

[FILIALVERWALTUNG-FILIALE] CLPFAD=c:\kasse\fDaten *Nur, wenn über TCP/IP kopiert wird:* SRVIP=192.168.0.1 SRVPORT=4000

(lokaler Pfad für Import/Export in der Filiale) (IP-Adresse des Servers in der Zentrale) (muss gleich sein, wie SRVPORT in param.ini der Zentrale)

### Artikelverwaltung:

Stammdaten – Artikel – Verkaufs- bzw. Einkaufsartikel:

Das Anlegen und Löschen von Artikeln hat ausschließlich in der Zentrale zu erfolgen, da die Artikeldatei von dort in die Filialen transferiert wird.

Unter **Filialen** kann durch Anklicken bestimmt werden, in welche Filiale(n) der Artikel übertragen werden soll. Dies kann auch über das Artikeländerungsprogramm gemacht werden (**Filiale auf Artikel zuordnen – Filiale** xy).

Zu beachten ist, dass die übertragenen Daten in alle ausgewählten Filialen transferiert werden. Existieren etwa 5 Filialen, bei denen ein bestimmter Artikel jeweils auf einer anderen Karte stehen soll, müssen in der Zentrale alle 5 Kartenzuordnungen eingetragen werden. In den Filialen wird dann jeweils nur die dort vorhandene Kartenzuordnung ausgelesen.

Der einzige Parameter, der in der Zentrale für jede Filiale individuell angelegt werden kann, ist der Preis. Hierfür steht ein Drop Down-Feld zur Verfügung, in dem ein Betrieb ausgewählt, und die jeweiligen Preise angegeben werden können.

Erhalten Artikel in mehreren Filialen identische Preise, müssen diese nur für einen Betriebe eingegeben werden. Anschließend können sie mit Hilfe des Artikeländerungsprogramms auf andere Betriebe kopiert werden: Klicken Sie auf **Abbrechen** und anschließend auf **Datei** in der Menüleiste oben. Wählen Sie **Artikeländerungsprogramm** und benutzen Sie dort die Funktion **Preise kopieren von Filiale** xy **nach Filiale** xy.

Man kann auch von "0" auf einen Betrieb kopieren. Das ist dann notwendig, wenn bisher ohne Filialverwaltung gearbeitet wurde. Die Preise stehen dann im Betrieb 0 und müssen von dort in die jeweiligen Betriebe kopiert werden.

### Lagerverwaltung:

Als Erweiterung zum herkömmlichen Lagermodul können mit der Filialverwaltung Umbuchungen zwischen den Hauptlagern der einzelnen Betriebe durchgeführt werden.

Dafür sind alle Betriebe als Lieferanten anzulegen: Lieferant Filiale-01: 901

Lieferant Filiale-02: 902

Lieferant Filiale-30: 930

Bei einer Umbuchung von Filiale 1 auf Filiale 2 wird bei Filiale 2 eine Umbuchungsrechnung erstellt, die Filiale 1 als internen Lieferanten ausweist (also Lieferant 901). Gleichzeitig wird in Filiale 1 eine Umbuchungsrechnung erstellt erstellt mit Filiale 2 als internem Empfänger (also Lieferant 902).

Eine Umbuchung erfolgt, indem man unter **Lager – Bestellung/Buchung Einkauf** die Funktion **Lager umbuchen** wählt, und angibt, von welcher auf welche Filiale umgebucht werden soll. Anschließend Artikel eintragen bzw. mit dem Button "Eingangsrechnung übernehmen" eine bestehende Eingangsrechnung übernehmen und speichern.

In der Zentrale können die Wareneingans-/ ausgangsrechnungen pro Betrieb aufgerufen werden. Statistische Auswertungen der Umbuchungen im Wareneingangsbuch sind ebenfalls möglich. Die Ausgabe von Inventurlisten der Filialen in der Zentrale ist nicht möglich.

### Tageswechsel/ Umsatzübernahme:

Mit dem Tagesabschluss schreibt jede Filiale Umsatzdateien in den angegebenen Pfad. Wird von einem früheren Datum nochmals der Tagesabschluss gedruckt, werden die Daten dieses Tages nochmals exportiert. In der Zentrale ist der Umsatz allerdings dann nicht doppelt vorhanden. Dieser wir beim Import vorher gelöscht.

In den Filialen ist bevorzugt ein automatischer Tagesabschluss mit automatischer Bedienerabrechnung (ohne Ausdruck) einzustellen, um Fehlerquellen zu vermeiden (evt. auch alle offenen Tische BAR abrechnen). Dasselbe ist in der Zentrale einzustellen (auch hier ist eine Bedienerabrechnung notwendig). Dabei sollte für die Dateiübertragung ein ausreichender zeitlicher Abstand zwischen dem Tagesabschluss der Filialen und jenem der Zentrale eingeplant werden.

Der Tagesabschluss wird - wie bei einer gewöhnlichen Betriebsverwaltung – pro Betrieb und mit einer Gesamtaufstellung ausgegeben.

Ebenso lassen sich die Statistiken nach Betrieb erstellen, im Protokoll kann nach Arbeitsstationsnummern selektiert werden.

## UPDATE:

- Prüfen, ob alle Dateien geschlossen sind: Im Kassenverzeichnis "**delbew.bat**" starten. Falls die bew-Dateien nicht gelöscht werden können, haben noch nicht alle Arbeitsstationen das Programm beendet.
- Programm.zip öffen und gesamten Inhalt in das Kassenverzeichnis kopieren.
- Falls Programm mit wkcsetup installiert wurde: Bei jeder Arbeitsstation \KASSE\WKCSETUP.BAT starten.
- Nur bei Orderman Sol: ordermansol.zip im Unterverzeichnis ordermansol entzippen.
- **ReportsAktualisieren.exe** im Kassenverzeichnis (bei Wkcsetup im Unterverzeichnis Wkcsetup) starten, damit werden die Reports mit der Endung ".MRT" aktualisiert.
- Falls mehr als 3 Zahlungsarten pro Rechnung verwendet werden: Bei Reports f
  ür Rechnung und Sammelrechnung die notwendigen Felder einf
  ügen, damit die Zahlungsarten auf der Rechnung angezeigt werden (bei Reports mit der Endung ".RPT" muss zuerst im Report "Datenbank überpr
  üfen" gestartet werden).

### Rechnung mit 20 Zahlungsarten:

An der Kasse können jetzt bis zu 20 Zahlungsarten pro Rechnung eingegeben werden.

## Bonsteuerung nur mit Chef:

Unter "Stammdaten – Einstellungen pro Arbeitsplatz – Formulare" kann mit der Checkbox "nur Chef" eingestellt werden, dass im Boniersystem die Bonsteuerung nur mit Chefbediener umgestellt werden kann.

### Umsatz bisher mit Bedienungsentgelt:

Im Boniersystem wird bei "Umsatz bisher" jetzt auch das Bedienungsentgelt angeführt.

## Scannen mit Preisberechnung:

Für die Einstellung

- EAN13 (Gramm=Stelle 2-6, Artikel=Stelle 8-11)
- EAN13 (Gramm=Stelle 2-6, Artikel=Stelle 7-11)

gibt es jetzt eine weitere Optionen:

• Preis pro Kg (ansonsten gilt wie bisher Preis pro 100g)

# KASSENPROGRAMMVERSION 14.02.03

## UPDATE:

- Prüfen, ob alle Dateien geschlossen sind: Im Kassenverzeichnis "**delbew.bat**" starten. Falls die bew-Dateien nicht gelöscht werden können, haben noch nicht alle Arbeitsstationen das Programm beendet.
- Programm.zip öffen und gesamten Inhalt in das Kassenverzeichnis kopieren.
- Falls Programm mit wkcsetup installiert wurde: Bei jeder Arbeitsstation \KASSE\WKCSETUP.BAT starten.
- Nur bei Orderman Sol: ordermansol.zip im Unterverzeichnis ordermansol entzippen.

## Korrekturen:

- Bon- und Rechnungsdruck mit MRT-Reports wurde nochmals beschleunigt.
- Artikel mit nachträglicher Grammeingabe: Der Preis wurde nicht in das Protokoll geschrieben
- Boniersystem Editor: Mit Taste "C" wurde immer die Artikelbezeichnung gelöscht.

### Lagerverwaltung:

Folgendes kann jetzt in Gramm vom Lager abgebucht werden:

- Artikel mit nachträglicher Grammeingabe
- Waageartikel
- Artikel, bei denen über den Scanner die Gramm eingelesen werden.

Voraussetzung bei VK-Artikel:

Es muss wie gewohnt eine Zuordnung auf einen Lagerartikel gemacht werden. Als Abbuchungmenge kann 1 Gramm angegeben werden. Diese Abbuchungsmenge wird dann automatisch pro Bonierung mit Gramm richtig eingestellt.

Achtung EK-Artikel:

Bei einem VK-Artikel gilt "Preis pro 100g" bzw. "Preis pro kg" (je nach Einstellung). Bei einem EK-Artikel gilt "Preis It. Inhalt und Einheit". D.h., der angegeben Verkaufspreis ist der Preis für den angegeben Inhalt. Z.B.: Preis 2,20 EUR. Inhalt 2 kg, daher sind diese 2,20 EUR der Preis für diese 2 kg.

## Boniersystem Übersicht Bonierungen:

Bisher wurde immer der Einzelpreis angezeigt.

Unter "Stammdaten – Einstellungen allgemein – Diverses-2" kann jetzt eingestellt werden, dass der Betrag (Menge \* Preis) angezeigt wird. Dies gilt dann auch für den Orderman.

### Orderman Don/Max Schnelltaste Umbuchen auf Sammeltisch:

Eintrag in der orderman-tastenxyz.ini: xy Z SA-RG

Durch das Betätigen dieser Taste wird sofort die Gästeübersicht aufgerufen.

#### Bedienerabrechnung "Zusammenfassung":

Unter "Stammdaten – Einstellungen allgemein – Diverses-1" kann der Parameter "Zusammenfassung" eingeschaltet werden.

- Die Zusammenfassung ist sinnvoll, wenn das Bedienungsentgelt verwendet wird.
- Achtung: Die Zusammenfassung wird nicht gedruckt, wenn Fremdwährungen vorkommen, in diesem Fall würde diese Aufstellung nicht stimmen.

Beispiel:

| ZUSAMMENFASSUN            | G:          |
|---------------------------|-------------|
| AUSGANGSSUMME             | 250,00 EUR  |
| Mastercard                | -50,00 EUR  |
| Gutscheine                | -30,00 EUR  |
| Bedienungsentgelt         | -15,00 EUR  |
|                           |             |
| ZU ZAHLEN                 | 155,00 EUR  |
|                           | ==========  |
| Mit diagon Dolog wurde di | o Lohnoummo |

Mit diesem Beleg wurde die Lohnsumme bereits ausgezahlt!

Unterschrift

## UPDATE:

- Prüfen, ob alle Dateien geschlossen sind: Im Kassenverzeichnis "**delbew.bat**" starten. Falls die bew-Dateien nicht gelöscht werden können, haben noch nicht alle Arbeitsstationen das Programm beendet.
- Programm.zip öffen und gesamten Inhalt in das Kassenverzeichnis kopieren.
- Falls Programm mit wkcsetup installiert wurde: Bei jeder Arbeitsstation \KASSE\WKCSETUP.BAT starten.
- Nur bei Orderman Sol: ordermansol.zip im Unterverzeichnis ordermansol entzippen.

## Korrekturen:

• Gästekartei neu: Bei Neuanlage wird automatisch der nächste freie Sammeltisch eingetragen. Dadurch wird verhindert, dass ein Sammeltisch doppelt vergeben wird.

### Artikelstamm neu:

- Der Artikelstamm wurde jetzt gleich wie die übrigen Stammdaten neu entwickelt. Nach dem Aufruf sind die Artikel in einer Liste sichbar. Am Kopf jeder Spalte kann ein Wert bzw. Begriff eingegeben werden, um zu selektieren. Die einzelnen Spalten können entfernt oder erweitert werden. Dadurch ist es auch möglich, eigene Reports zu gestalten.
- Bei Verwendung der Filialverwaltung: beim Speichern nach einer Preisänderung kann man über eine Dialogbox angeben, bei welchen Filialen der eingegebene Preis automatisch eingetragen werden soll. (Das macht natürlich nur Sinn, wenn der Artikel in diesen Filialen den gleichen Preis hat).

## Orderman Bedieneranmeldung:

Unter "Stammdaten – Einstellungen pro Arbeitsplatz – Diverses-1" kann pro Orderman folgender Wert eingestellt werden:

"Der Bedienercode für die Anmeldung am Orderman muss aus Sicherheitsgründen mindestens XY Stellen lang sein."

Wenn kein Wert eingegeben wird, erfolgt auch keine Prüfung.

Diese Einstellung wird für folgenden Problemfall benötigt:

- Es gibt Kellnerschlösser, die einen sehr kurzen und eindeutigen Bedienercode verwenden (z.B. Bediener 01 hat Code 001).
- An der Kasse gibt es Sicherheit durch das Schloss.
- Am Orderman könnte aber ein anderer Bediener für Bediener 01 bonieren, indem er Code 001 eingibt.
- Um dies zu verhindern, sollte pro Bediener für den Orderman ein Geheimcode vergeben werden (z.B. 12345).
- Durch die neue Einstellungsmöglichkeit ist es dem Bediener nicht mehr möglich, sich mit einem 3-stelligen Code anzumelden, sondern er muss in diesem Fall seinen 5-stelligen Geheimcode verwenden.

### Rechnungskorrektur:

Es kann jetzt auch nach Tischnummer selektiert werden.

### Preisebene It. Protel berücksichtigen:

Im Protel kann pro Gast für das Kassensystem ein Arrangement eingegeben werden. Jedes dieser Arrangements erhält in der Kasse eine Preisebene.

### Einstellungen:

- Stammdaten Einstellungen allgemein Diverses-1: Auf "*Protel*" klicken und "*Preisebene It. Protel berücksichtigen*" einschalten.
- Param.ini ändern (sh. unten).

### Beispiel:

Arrangement BASIC = Normalpreis (Preis-1) Arrangement PLUS = vergünstigter Preis (Preis-2)

Arrangement ALL IN = kostenlos (Preis-3)

#### Einstellungen in der param.ini für dieses Beispiel:

[PROTEL] PREBENE1=BASIC PREBENE2=PLUS PREBENE3=ALL IN

Wird im Boniersystem vor dem Bonieren über Rechnungsträger ein Zimmer ausgewählt, wird der Preis der Artikelbuttons richtig eingestellt.

Wird das Zimmer erst beim Erstellen der Rechnung ausgewählt, so wird im Protokoll die ursprüngliche Bonierung zuerst mit Minus, und anschließend mit dem neuen Preis als Plus eingetragen.

## UPDATE:

- Prüfen, ob alle Dateien geschlossen sind: Im Kassenverzeichnis "**delbew.bat**" starten. Falls die bew-Dateien nicht gelöscht werden können, haben noch nicht alle Arbeitsstationen das Programm beendet.
- Programm.zip öffen und gesamten Inhalt in das Kassenverzeichnis kopieren.
- Falls Programm mit wkcsetup installiert wurde: Bei jeder Arbeitsstation \KASSE\WKCSETUP.BAT starten.
- Nur bei Orderman Sol: ordermansol.zip im Unterverzeichnis ordermansol entzippen.
- Nur bei Orderman Sol: DELTXT.BAT starten (alle Sol müssen dadurch nach dem Update auf die Servicestation gestellt werden)

## Orderman Sol Adresseingabe:

Wie im Boniersystem kann jetzt auch beim Orderman Sol beim Rechnungsdruck eine Adresse eingetippt oder It. Kartei übernommen werden.

## Schankverbund Übersetzungstabelle:

Bisher gab es dafür die Dateien SCARxyz.#00 und TRANSxyz.#00. (xyz... Workstationnummer) Diese Dateien können auch weiter verwendet werden.

#### Neue Stammdaten für Übersetzungstabelle:

- Um die Übersetzungstabelle übersichtlicher zu machen, kann diese im Artikelstamm unter "Extras Schankartikel zuordnen" angegeben werden.
- Voraussetzung ist, dass anschließend die Dateien SCARxyz.#00 und TRANSxyz.#00 gelöscht werden.

#### Beschreibung der neuen Übersetzungstabelle:

- Unter "Neue Schank" werden die verschiedenen Schankanlagen mit den dazugehörigen Schankartikeln (Artikelnummer It. Schank!!!) angelegt. Das hat den Vorteil, dass man später noch weiß, welche Artikel wirklich ein Schankartikel sind. Bisher war das nicht klar ersichtlich.
- Unter "Schankzuordnung bearbeiten" werden wie in der Datei TRANSxyz.#00 der Schankartikel, Kassenartikel und evt. weitere Freischaltungen angegeben.

## KASSENPROGRAMMVERSION 14.02.06

## UPDATE:

- Prüfen, ob alle Dateien geschlossen sind: Im Kassenverzeichnis "**delbew.bat**" starten. Falls die bew-Dateien nicht gelöscht werden können, haben noch nicht alle Arbeitsstationen das Programm beendet.
- Programm.zip öffen und gesamten Inhalt in das Kassenverzeichnis kopieren.
- Falls Programm mit wkcsetup installiert wurde: Bei jeder Arbeitsstation \KASSE\WKCSETUP.BAT starten.
- Nur bei Orderman Sol: ordermansol.zip im Unterverzeichnis ordermansol entzippen.
- Nur bei Orderman Sol: **DELTXT.BAT starten** (alle Sol müssen dadurch nach dem Update auf die Servicestation gestellt werden)

### Ordercard:

Auf der Ordercard ist eine eindeutige Nummer (= Tischnummer) gespeichert.

#### Beispiel für die Verwendung der Ordercard:

In einer Autobahn-Raststation gibt der Kellner beim Tisch jedem Gast eine Ordercard. Bei jeder Bestellung öffnet der Bediener aufgrund der Ordercard das entsprechende Konto und boniert. Der Gast gibt dann beim Verlassen des Restaurants an der Kasse die Karte ab. An der Kasse wird über den Ordercard-Leser das Konto geöffnet und die Rechnung ausgedruckt.

### Ordercard an der Kasse einlesen:

• Kainitbt.exe: Modul "Chipkarten – Ordercard" muss freigegeben sein.

- Ordercardleser an serieller Schnittstelle des Kassen-PC anschließen.
- Stammdaten Einstellungen pro Arbeitsplatz Schnittstellen:
  - Chipkarten "Ordercard" einschalten
  - o Com-Schnittstelle angeben
    - Externer Leser: 9600, 8, 1, No, No, Timeout 10
    - Interner Leser im Columbus: 115200, 8, 1, No, No, Timeout 10
- Im Boniersystem erscheint beim Tischfenster bzw. beim Tisch umbuchen der Button "Ordercard".

#### Ordercard am Sol+ bzw. Max2plus einlesen:

- Beim Max2plus muss ein spezieller Akku mit Ordercard-Funktion installiert sein.
- Beim Sol+ funktioniert Ordercard standard.
- Kainitbt.exe:
  - Modul "Chipkarten Ordercard" muss freigegeben sein.
  - Anzahl Funkhandys mit Chip muss eingestellt werden.
- Stammdaten Einstellungen pro Arbeitsplatz Schnittstellen:
  - Chipkarte "Ordercard" einschalten.
  - "Chipleser am Funkhandy" einschalten.
- Am Orderman erscheint beim Tischfenster bzw. beim Tisch umbuchen der Button "Ordercard".

#### Ordercard in der Gästekartei einlesen:

In der Gästekartei kann der Ordercard-Code als Sammeltisch hinterlegt werden (Button "Ordercard einlesen"). Dadurch wird auf der Rechnung die Adresse angedruckt.

## UPDATE:

- Prüfen, ob alle Dateien geschlossen sind: Im Kassenverzeichnis "**delbew.bat**" starten. Falls die bew-Dateien nicht gelöscht werden können, haben noch nicht alle Arbeitsstationen das Programm beendet.
- Programm.zip öffen und gesamten Inhalt in das Kassenverzeichnis kopieren.
- Falls Programm mit wkcsetup installiert wurde: Bei jeder Arbeitsstation \KASSE\WKCSETUP.BAT starten.
- Nur bei Orderman Sol: ordermansol.zip im Unterverzeichnis ordermansol entzippen.
- **ReportsAktualisieren.exe** im Kassenverzeichnis (bei Wkcsetup im Unterverzeichnis Wkcsetup) starten, damit werden die Reports mit der Endung ".MRT" aktualisiert.
- Orderman Don/Max und Sol, falls noch nicht installiert:
  - Orderman Service Package 6.00.15.msi installieren (vorher deinstallieren)
  - Orderman Windows Driver Package 6.2.9.0 Redistributable.exe installieren (vorher deinstallieren)
- Nur bei Orderman Don/Max: Es gibt ein Firmwareupdate, wodurch das Gerät um bis zu 50% schneller wird. Das Update kann über Kabel oder Funk eingespielt werden, und befindet sich mit readme.txt auf unserer Homepage (\OrdermanCableUpdateMaxDon\_V384 bzw. \OrdermanRadioUpdateMaxDon\_V384) (bei RadioUpdate: Dateien nach C:\Programme\Orderman\Service Package 6.00.15\Firmwares\MaxOderDon kopieren. Firmwareupdate über Servicecenter durchführen)
- Orderman Sol:
  - falls noch nicht installiert, am Sol Firmware 1.6.1.3 installieren:
    - ordermansol.exe beenden
    - System Center starten
    - Sol in Servicestation stellen
    - warten, bis Sol angezeigt wird (evt. Sol nochmals aus- und einschalten)
    - rechte Maustaste auf Versionsnummer des Sol -> Firmwareupdate
    - warten, bis der Sol im System-Center wieder erscheint

## Orderman Sol - Tisch nach einer Minute verlassen:

Der Parameter "Tisch nach einer Minute verlassen" funktioniert jetzt auch bei Orderman Sol (allerdings nicht bei Don/Max).

### Boniersystem:

Das Abziehen des Kellnerschlüssels wird auch auch in der Splitt-Maske berücksichtigt.

### Einzelbon mit besserer Numerierung:

Bei Einzelbon erhält innerhalb eines Druckvorgangs jeder Bon die gleiche Bonnummer. Es gibt jetzt eine Möglichkeit, die Bons zu numerieren. Vorgang:

- BonReport aktualisieren (bei MRT über "Reportsaktualisieren.exe", bei RPT wie gewohnt über Datenbank aktualisieren.
- Im Report neben dem Feld Bonnummer das Feld "BonTeilNummer" einfügen. Dadurch erhält jeder Bon innerhalb eines Druckvorgangs eine fortlaufende Nummer.

## Artikelstamm - Artikelgruppen:

Im neuen Artikelstamm können unter "Extras" Artikelgruppen angelegt werden

(z.B. Bier = 100-150, Wein = 200-299...) Wenn man einen Artikel neu anlegt oder kopiert, kann man dann die Artikelgruppe vorwählen, und erhält mit dem Button "Freie Nummer suchen" die nächste freie Nummer dieser Artikelgruppe.

## Bedienerstamm – Interne Konten:

Pro Bediener kann die Berechtigung pro Internes Konto eingestellt werden.

## UPDATE:

- Prüfen, ob alle Dateien geschlossen sind: Im Kassenverzeichnis "**delbew.bat**" starten. Falls die bew-Dateien nicht gelöscht werden können, haben noch nicht alle Arbeitsstationen das Programm beendet.
- Programm.zip öffen und gesamten Inhalt in das Kassenverzeichnis kopieren.
- Falls Programm mit wkcsetup installiert wurde: Bei jeder Arbeitsstation \KASSE\WKCSETUP.BAT starten.
- Nur bei Orderman Sol: ordermansol.zip im Unterverzeichnis ordermansol entzippen.
- Bei Pervasive V11 Mehrplatzsystem Datenbankeinstellung ändern (sh. unten)

## Pervasive V11 Mehrplatzsystem – Cache engine ausschalten:

Die Cache engine muss bei Kassenplätzen und am Server in einem Mehrplatzsystem ausgeschaltet werden. Bei Büroplätzen soll die Cache Engine eingeschaltet sein.

Start - Programme - Pervasive – PSQL 11 – Control Center:
 Configure Microkernel Router:
 Performance tuning Use Cache Engine: Off

Der Datenbankdienst muss anschließend NICHT neu gestartet werden, es genügt, die Einstellung zu ändern.

## KASSENPROGRAMMVERSION 14.02.09

### UPDATE:

- Prüfen, ob alle Dateien geschlossen sind: Im Kassenverzeichnis "**delbew.bat**" starten. Falls die bew-Dateien nicht gelöscht werden können, haben noch nicht alle Arbeitsstationen das Programm beendet.
- Programm.zip öffen und gesamten Inhalt in das Kassenverzeichnis kopieren.
- Falls Programm mit wkcsetup installiert wurde: Bei jeder Arbeitsstation \KASSE\WKCSETUP.BAT starten.
- Nur bei Orderman Sol: ordermansol.zip im Unterverzeichnis ordermansol entzippen.

## Korrekturen:

• Gästekartei: Gast mit Preisebene: Beim Rechnungsabschluss wurde die Preisebene laut Gast manchmal nicht verwendet.

## UPDATE:

- Prüfen, ob alle Dateien geschlossen sind: Im Kassenverzeichnis "**delbew.bat**" starten. Falls die bew-Dateien nicht gelöscht werden können, haben noch nicht alle Arbeitsstationen das Programm beendet.
- Programm.zip öffen und gesamten Inhalt in das Kassenverzeichnis kopieren.
- Falls Programm mit wkcsetup installiert wurde: Bei jeder Arbeitsstation \KASSE\WKCSETUP.BAT starten.
- Nur bei Orderman Sol: ordermansol.zip im Unterverzeichnis ordermansol entzippen.
- Nur bei Orderman Sol: **DELTXT.BAT starten** (alle Sol müssen dadurch nach dem Update auf die Servicestation gestellt werden)

## Korrekturen:

- Filialverwaltung Zentrale:
  - Nach dem Import wurde die Bedienerabrechnung nur gemacht, wenn das Importdatum < Kassendatum war.
  - Tagesabschluss von früherem Datum wurde überhaupt nicht gemacht.
  - Export Stammdaten mit TCP: wenn im root bereits exportierte Daten vorhanden sind, wird nichts exportiert. Bisher wurden TMP-Verzeichnisse erstellt.
- Protokoll: Auswertung von-bis Betrieb hat mit 3-stelligen Kassennummern nicht funktioniert.
- Tischplan Funktionen Bedienerabrechnung: Ausgabe mit Artikeldetailsummen war nicht möglich. Jetzt wird die Einstellung It. Tagesabschluss verwendet (Stammdaten – Einstellungen allgemein - Tageswechsel).

## Orderman Sol:

Auf dem Tischplan steht jetzt auch der Bedienername.

# KASSENPROGRAMMVERSION 14.02.11

## UPDATE:

- Prüfen, ob alle Dateien geschlossen sind: Im Kassenverzeichnis "**delbew.bat**" starten. Falls die bew-Dateien nicht gelöscht werden können, haben noch nicht alle Arbeitsstationen das Programm beendet.
- Programm.zip öffen und gesamten Inhalt in das Kassenverzeichnis kopieren.
- Falls Programm mit wkcsetup installiert wurde: Bei jeder Arbeitsstation \KASSE\WKCSETUP.BAT starten.
- Nur bei Orderman Sol: ordermansol.zip im Unterverzeichnis ordermansol entzippen.
- Nur bei Orderman Sol: **DELTXT.BAT starten** (alle Sol müssen dadurch nach dem Update auf die Servicestation gestellt werden)

## Korrekturen:

- 17.1.2013 17:00: Orderman Sol: Tisch=Zimmernummer: Im Tisch wurde die Tischnummer nicht angezeigt.
- 22.1.2013 17:00: Lager Lagerkorrektur Bestand abspeichern: Wurde der Vorgang abgebrochen, wurde trotzdem das Kassendatum als letztes Abspeicherungsdatum eingetragen.
- 22.1.2013 18:00: Auswertungen Protokoll Lager komprimiert nach Artikel: Nachkommastellen bei den Lagerbeständen wurden nicht berücksichtigt.
- 23.1.2013 12:30: Orderman Sol: Das Eingeben einer Menge funktioniert wieder: Bei der Artikelbezeichnung nach rechts ziehen, dadurch geht das Mengen-Eingabefenster auf.
- 29.1.2013 17:00: Bondruck: 2x gleicher Artikel mit Faxbeilage wurde am Bon zusammengefasst. Jetzt wird jeder Artikel mit Faxbeilage eigens angedruckt.
- 29.1.2013 17:00: Bei Bartisch ging die Kassenlade nicht auf.

- 29.1.2013 17:00: Boniersystem: letzte Bonierungen ansehen funktioniert jetzt auch unter "Belegte Tische".
- 31.1.2013 16:00: Im VK-Artikelstamm konnte auf den EK-Artikelstamm gewechselt werden, auch wenn der EK-Artikelstamm f
  ür dieses Passwort nicht erlaubt war.
- 31.1.2013 16:00: Im EK-Artikelstamm konnte auf den VK-Artikelstamm gewechselt werden, auch wenn der VK-Artikelstamm für dieses Passwort nicht erlaubt war.
- 31.1.2013 16:00: Tagesabschluss "Anzahl Rechnungen": Hier wurde auch die Rechnungen des Übungskellners dazuaddiert.

## Artikelstamm:

- Checkbox "Blättern: nur im Grid angezeigte Artikel anzeigen": Dieser Parameter ist standardmäßig gesetzt. Er bewirkt, dass beim Blättern in den Artikeldetails (Pfeil links/rechts, bzw. Bild auf/Bild ab) nur in den Artikeln geblättert wird, die im Grid angezeigt werden (nicht ausgefiltert sind).
- Checkbox "Karte-1: Filter auch auf restliche Karten anwenden": Über "Karte auswählen" kann eine Kartenunterteilung ausgewählt werden. Es werden dann alle Artikel angezeigt, die in einem der Kartenfelder diesen Begriff enthalten.
- Ausgabe "Lagerzuordnungen": Es öffnet sich ein Auswahlfenster, das die Ausgabe verschiedener Reports ermöglicht:
  - VK-Artikel ohne Lagerabbuchung
  - > EK-Artikel mit zugeordneten VK-Artikeln
  - EK-Artikel ohne zugeordnete VK-Artikel
  - VK-Artikel mit zugeordneten EK-Artikeln

## Boniersystem: Namenseingabe:

Am Tischplan gibt es wie bisher den Button "Name".

Gibt man hier einen Namen ein, wird automatisch der nächste freie Tisch geöffnet.

Unter Stammdaten – Einstellungen allgemein – Diverses-2 kann bei "Beginn Tisch/Kontosuche" angegeben werden, ab welcher Tischnummer der nächste freie Tisch gesucht werden soll. Ist hier kein Wert angegeben, so wird auch kein Tisch gesucht. In diesem Fall muss man den Tisch im Boniersystem selber angeben.

### Lager - Wareneingang:

Das Abspeichern einer Wareneingangsrechnung wurde beschleunigt.

# KASSENPROGRAMMVERSION 14.02.12

## UPDATE:

- Prüfen, ob alle Dateien geschlossen sind: Im Kassenverzeichnis "**delbew.bat**" starten. Falls die bew-Dateien nicht gelöscht werden können, haben noch nicht alle Arbeitsstationen das Programm beendet.
- Programm.zip öffen und gesamten Inhalt in das Kassenverzeichnis kopieren.
- Falls Programm mit wkcsetup installiert wurde: Bei jeder Arbeitsstation \KASSE\WKCSETUP.BAT starten.
- Nur bei Orderman Sol: ordermansol.zip im Unterverzeichnis ordermansol entzippen.
- Nur bei Orderman Sol: DELTXT.BAT starten (alle Sol müssen dadurch nach dem Update auf die Servicestation gestellt werden)

## Korrekturen:

- 18.2.2013 12:00: Artikelstamm Artikeländerungsprogramm: bei "Filiale zuordnen auf Artikel" wurde die Filiale nur auf den ersten ausgewählten Artikel zugeordnet.
- 18.2.2013 12:00: Stammdaten offline haben nicht funktioniert.
- 18.2.2013 17:00: Hotelverbund Protel: beim Schreiben der Zimmerumsätze werden Vornullen und Leerstellen aus dem Datensatz entfernt. Dadurch funktioniert jetzt der Hotelverbund mit "Hotline".

- 20.2.2013 17:00: Bedienername auf Bon: Anstatt "Chef / Andreas" stand nur "Chef".
- 20.2.2013 18:00: Rechnungsprotokoll: Der Name It. Chipdetails wird auch angeführt.

#### Berichtskette Bedienerabrechnung:

Eine Berichtskette kann jetzt auch gedruckt werden, wenn der Bediener selber keinen Umsatz hat. Vorteil: Es kann ein Bediener definiert werden, der von allen Bedienern verwendet wird, um eine Protokollkette ausdrucken zu können.

Voraussetzungen:

- Stammdaten Bediener Erweitert: "Protokoll-/ Inventurketten auch bei Umsatz 0 ausdrucken" einschalten.
- Stammdaten Artikel: Kopieren-Button jetzt auch in der Detailansicht verfügbar.
- Das Ausdrucken funktioniert nur, wenn die Bedienerabrechnung über das Boniersystem gemacht wird, oder bei der Bedienerabrechnung genau dieser Bediener abgerechnet wird. D.h., rechnet man alle Bediener zugleich ab, wird bei einem Bediener ohne Umsatz auch weiterhin keine Berichtskette gedruckt.
- 20.2.2013 18:00: Rechnungsprotokoll: Der Name It. Chipdetails wird auch angeführt.

## KASSENPROGRAMMVERSION 14.02.13

## UPDATE:

- Prüfen, ob alle Dateien geschlossen sind: Im Kassenverzeichnis "**delbew.bat**" starten. Falls die bew-Dateien nicht gelöscht werden können, haben noch nicht alle Arbeitsstationen das Programm beendet.
- Programm.zip öffen und gesamten Inhalt in das Kassenverzeichnis kopieren.
- Falls Programm mit wkcsetup installiert wurde: Bei jeder Arbeitsstation \KASSE\WKCSETUP.BAT starten.
- Nur bei Orderman Sol: ordermansol.zip im Unterverzeichnis ordermansol entzippen.
- Nur bei Orderman Sol: **DELTXT.BAT starten** (alle Sol müssen dadurch nach dem Update auf die Servicestation gestellt werden)
- Hilfsprogramme Diverse Programme Sonstige Programme "UMFA10" eintippen und mit F2-Taste starten.
- Hilfsprogramme Diverse Programme Sonstige Programme "UMZE1" eintippen und mit F2-Taste starten.
- Bei Modul "Filialverwaltung": kainitbt.exe starten: "Zentrale" und Anzahl Filialen angeben bzw. "Filiale" einschalten. Kasse starten und neue Lizenz eingeben.

#### Firmenstamm:

"PSQL\KA**FAPBS**SQL.MKD"

"PSQL\KAFAPPRSQL.MKD"

"PSQL\KAFAPCOMSQL.MKD"

Der Dateiname wurde von "KAFA0010.#00" auf folgende Dateien geändert: Einstellungen allgemein: "PSQL\KAFASQL.MKD" (Diverse Felder) (Diverse Felder, die öfter vorkommen) "PSQL\KA**FAX**SQL.MKD" "PSQL\KAFAUPSQL.MKD" (erlaubte Unterprogramme) "PSQL\KA**FAST**SQL.MKD" (Steuern) "PSQL\KAFAWAESQL.MKD" (Währungen) "PSQL\KA**FAE**SQL.MKD" (Einstellungen Bereichtskette Protokoll und Inventur) "PSQL\KAFALWSQL.MKD" (Laufwerksangaben) "PSQL\KA**FANR**SQL.MKD" (Belegnummern) Einstellungen pro Arbeitsplatz: "PSQL\KAFAPSQL.MKD" (Diverse Felder) "PSQL\KAFAPXSQL.MKD"

(Diverse Felder) (Diverse Felder, die öfter vorkommen) (Bonsteuerung, Formulare) (Com-Einstellungen) (Sonderpreise)

Die Datei KAFA0010.#00 wird jedoch weiterhin für ein paar interne Einstellungen verwendet, nicht löschen!

## Zeiterfassung:

Der Dateiname wurde von "KAZE0010.#00" auf "PSQL\KAZESQL.MKD" geändert.

### Neue Stammdatenprogramme:

Die Stammdaten für Belegnummern, Passwörter, Einstellungen allgemein, Einstellungen pro Arbeitsplatz, Währungen und Steuertabelle wurden im neuen Stammdaten-Design gemacht. Damit sind jetzt sämtliche Stammdatenprogramm im neuen Design.

## Stammdaten - Passwörter:

Die Passwörter können jetzt bis zu 10 Stellen lang sein.

Alle Unterprogramme mit Berechtigungen sind jetzt auf einem Bildschirm sichtbar.

### Filialverwaltung Import Lagerbestände:

In der Zentrale kann beim Importieren des Protokolls bzw. der Wareneingänge der Lagerbestand aktualisiert werden.

Einstellung in der Zentrale:

Stammdaten – Einstellungen allgemein – Diverses-2: "Lagerbestände beim Import in die Zentrale aktualisieren" einschalten.

## Rechnung teilen:

Bisher konnte auf maximal 9 Teile aufgeteilt werden. Jetzt sind bis zu 20 Teile möglich.

Vorgang wie bisher:

z.B. Für einen Tisch 15 gleich große Rechnungen erstellen:

- Tisch öffnen
- "15" und "splitten eingeben

#### Rechnungsformular Interne Konten:

"Stammdaten – Einstellungen allgemein – Diverses-2" Parameter "Für Interne Konten folgendes Rechnungsformular verwenden": Besonderheiten: Leer = nicht in Verwendung 0 = kein Ausdruck 1-4 = Rechnungsformular

### Auswertungen - Protokoll:

Von-bis Arbeitsstation: Es kann eine Übersicht aufgerufen werden.

Die Auswertung pro Datum kann jetzt auch in folgendem Format ausgegeben werden:

|     |                | Tag 1         | Tag 2                | Tag 3   | Tag 4        | Tag 5        | Tag 6       | Tag 7         | Tag 8         | Tag 9                | Tag10   |             |
|-----|----------------|---------------|----------------------|---------|--------------|--------------|-------------|---------------|---------------|----------------------|---------|-------------|
|     |                | Mitt-<br>woch | Don-<br>ners-<br>tag | Freitag | Sams-<br>tag | Sonn-<br>tag | Mon-<br>tag | Diens-<br>tag | Mitt-<br>woch | Don-<br>ners-<br>tag | Freitag |             |
| Ar  | Bez.           | 27.2.13       | 28.2.13              | 1.3.13  | 2.3.13       | 3.3.13       | 4.3.13      | 5.3.13        | 6.3.13        | 7.3.13               | 8.3.13  | Ge-<br>samt |
| 100 | Schnit-<br>zel | 3123          | 2125                 | 1200    | 1300         | 500          | 723         | 354           | 78            | 200                  | 221     | 9824        |
| 101 | Brat-<br>wurst | 3200          | 2300                 | 1420    | 1240         | 600          | 300         | 200           | 75            | 220                  | 250     | 9805        |
|     |                | 6323          | 4425                 | 2620    | 2540         | 1100         | 1023        | 554           | 153           | 420                  | 471     | 19629       |

Vorgang:

- Auswertungen Protokoll
- Auf "komprimiert pro Artikel" klicken.
- Ausgabe pro Datum
- Mengentabelle für Nachbestellung

Dadurch kann der Einkauf leichter kalkuliert werden.

### EK-Artikel auch als VK-Artikel verwenden:

Dieser Parameter (Stammdaten – Einstellungen allgemein – Diverses 2) kann jetzt unabhängig davon eingestellt werden, ob "Lagerbestand mitführen" aktivert ist.

## KASSENPROGRAMMVERSION 14.02.14

## UPDATE:

- Prüfen, ob alle Dateien geschlossen sind: Im Kassenverzeichnis "**delbew.bat**" starten. Falls die bew-Dateien nicht gelöscht werden können, haben noch nicht alle Arbeitsstationen das Programm beendet.
- Programm.zip öffen und gesamten Inhalt in das Kassenverzeichnis kopieren.
- Falls Programm mit wkcsetup installiert wurde: Bei jeder Arbeitsstation \KASSE\WKCSETUP.BAT starten.
- Nur bei Orderman Sol: ordermansol.zip im Unterverzeichnis ordermansol entzippen.
- Nur bei Orderman Sol: **DELTXT.BAT starten** (alle Sol müssen dadurch nach dem Update auf die Servicestation gestellt werden)
- Nur bei Kunde Gösserbräu Wels:

Bei Karte "REST" die Workstationnummern von PocketPCs und Orderman mit Bonsteuerung-1 eintragen. Bei Karte "GART" die Workstationnummern von PocketPCs und Orderman mit Bonsteuerung-2 eintragen. Falls weitere Karten vorhanden: die Workstationnummern von PocketPCs und Orderman mit Bonsteuerung-1 eintragen.

### Korrekturen:

- 6.3.2013 18:00: Sammelrechnung mit Einstellung "Pro Tag MWST-Rechnung, am Ende Rechnungsaufstellung": Der Sammeltisch konnte nicht abgeschlossen werden.
- 11.3.2013 14:00: Im Boniersystem konnte die Farbe der Kartenunterteilungen nicht eingestellt werden. Jetzt wird die Einstellung laut "Stammdaten-Karten-Datei-Farben" berücksichtigt.

#### Karte sperren:

Unter Stammdaten-Karten können Karten, eine Kartenunterteilungen bzw. Untergruppen gesperrt werden. Gesperrte scheinen im Boniersystem nicht auf.

#### Karte mit Bonsteuerung verknüpfen:

Unter Stammdaten-Karten kann unter "Extras-Verknüpfung Karte mit Bonsteuerung" angegeben werden, ob beim Kartenwechsel auch automatisch die Bonsteuerung gewechselt werden soll. Es muss dabei auch gezielt die Arbeitsstationsnummer angegeben werden.

#### Karte Untergruppen:

Bisher waren 19 Untergruppen möglich, dies wurde auf 21 erweitert.

### EK-AR.XLS bzw. VK-AR.XLS:

Es können pro Artikel 5 Kartenzuordnungen angegeben werden.

## UPDATE:

- Prüfen, ob alle Dateien geschlossen sind: Im Kassenverzeichnis "**delbew.bat**" starten. Falls die bew-Dateien nicht gelöscht werden können, haben noch nicht alle Arbeitsstationen das Programm beendet.
- Programm.zip öffen und gesamten Inhalt in das Kassenverzeichnis kopieren.
- Falls Programm mit wkcsetup installiert wurde: Bei jeder Arbeitsstation \KASSE\WKCSETUP.BAT starten.
- Nur bei Orderman Sol: ordermansol.zip im Unterverzeichnis ordermansol entzippen.

#### • Stammdaten – Zahlungsarten:

Evt. bei Zahlungsart "Ll<sup>"</sup> und "UE" den Parameter "Auf Bedienerabrechnung jede Rechnung einzeln anfüh ren" einschalten (bisher wurden Lieferscheine und Überweisungen automatisch einzeln auf der Bedienerabrechnung angeführt).

#### • Orderman Sol:

- DELTXT.BAT starten
- Orderman Windows Driver Package 6.2.14.0 Redistributable.exe installieren (vorher deinstallieren)
- Orderman Service Package 6.4.0.14.msi installieren (vorher deinstallieren)
- falls noch nicht installiert, am Sol Firmware 1.10.0.6 installieren:
  - ordermansol.exe beenden
  - System Center starten
  - Sol in Servicestation stellen
  - warten, bis Sol angezeigt wird (evt. Sol nochmals aus- und einschalten)
  - rechte Maustaste auf Versionsnummer des Sol -> Firmwareupdate
  - warten, bis der Sol im System-Center wieder erscheint

## Korrekturen:

- 6.3.2013 18:00: Sammelrechnung mit Einstellung "Pro Tag MWST-Rechnung, am Ende Rechnungsaufstellung": Der Sammeltisch konnte nicht abgeschlossen werden.
- 11.3.2013 14:00: Bei Einstellung "Pro Tag Rechnung mit MWST, am Ende Rechnungsaufstellung" wurde für den Lieferschein Zahlungsart "UE" verwendet. Dadurch konnten diese Rechnungen über die Rechnungskorrektur wieder zurückgeholt werden. Jetzt wird Zahlungart "LI" verwendet, und auch das Lieferscheinformular verwendet.
- 11.3.2013 14:00: Rechnung abschließen mit Gutschein: Wenn unter "Stammdaten Zahlungsarten" beim Gutschein kein Betrag angegeben ist, wird beim Rechnungsabschluss nicht mehr nach der Anzahl der Gutscheine gefragt.
- 11.3.2013 14:00: Bedienerumsatzaufstellung hat nur funktioniert, wenn am Tagesabschluss die Bedieneraufstellung eingeschaltet war.
- 12.3.2013 09:00: Im Boniersystem konnte die Farbe der Kartenunterteilungen nicht eingestellt werden. Jetzt wird die Einstellung laut "Stammdaten-Karten-Datei-Farben" berücksichtigt.

### Bedienerabrechnung: Rechnungen einzeln anführen:

Unter "Stammdaten – Zahlungsarten" kann pro Zahlungsart angegeben werden, ob auf der Bedienerabrechnung die Rechnungen, die mit dieser Zahlungsart abgeschlossen wurde, einzeln angeführt werden sollen. Bisher wurde nur pro Zahlungsart eine Summe angeführt.

Ausnahme bisher: Lieferscheine und Überweisungen wurde pro Rechnung angeführt.

## Hotelverbund Zimmerkonten:

Unter "Stammdaten – Einstellungen allgemein – Schnittstellen" können Zimmerbereiche angegeben werden, die für eine Firmenfeier oder ähnliches verwendet werden.

Wir auf diese Zimmer gebucht, steht auf der Gastrechnung der Kasse nicht "Zimmer" sondern "Konto".

## UPDATE:

- Prüfen, ob alle Dateien geschlossen sind: Im Kassenverzeichnis "**delbew.bat**" starten. Falls die bew-Dateien nicht gelöscht werden können, haben noch nicht alle Arbeitsstationen das Programm beendet.
- Programm.zip öffen und gesamten Inhalt in das Kassenverzeichnis kopieren.
- Falls Programm mit wkcsetup installiert wurde: Bei jeder Arbeitsstation \KASSE\WKCSETUP.BAT starten.
- Nur bei Orderman Sol: ordermansol.zip im Unterverzeichnis ordermansol entzippen.
- Stammdaten Karten 1x öffnen und schließen (dadurch wird die Artikelbelegung im Boniersystem neu geschrieben)

## Artikeldatei-2 (Artikelbelegung Boniersystem):

Der Dateiname wurde von "KAAR2010.#00" auf "PSQL\KAAR2SQL.MKD" geändert.

## KASSENPROGRAMMVERSION 14.02.17

## UPDATE:

- Prüfen, ob alle Dateien geschlossen sind: Im Kassenverzeichnis "**delbew.bat**" starten. Falls die bew-Dateien nicht gelöscht werden können, haben noch nicht alle Arbeitsstationen das Programm beendet.
- Programm.zip öffen und gesamten Inhalt in das Kassenverzeichnis kopieren.
- Falls Programm mit wkcsetup installiert wurde: Bei jeder Arbeitsstation \KASSE\WKCSETUP.BAT starten.
- Nur bei Orderman Sol: ordermansol.zip im Unterverzeichnis ordermansol entzippen.
- Nur bei Kunde Krankenhaus Mistelbach: Modul Import-Chipdetails freischalten.

## Korrekturen:

- 22.3.2013 16:00: umfa10: Laufwerksangabe wurden nicht übernommen
- 22.3.2013 16:00: Boniersystem "Umsatz bisher" mit Bedienungsentgelt: Datenbankfehler
- 22.3.2013 16:00: Rechnungskorrektur: Rechnung ausgeben, danach Liste -> es kam nochmals die Rechnung anstatt der Liste.
- 25.3.2013 12:00: Spezielle Bonsteuerung f
  ür Posthotel Churwalden eingebaut (bei Tisch 601-699 autom. Bonsteuerung-2)
- 26.3.2013 10:00: Protokoll komprimiert pro Artikel oder Warengruppe: Ausgabe pro Kasse funktioniert wieder.
- 27.3.2013 11:00: Interne Konten: bei der Berechnung des Preises werden jetzt auch Pauschalen berücksichtigt.
- 29.3.2013 12:00: Protokoll: Bewertung mit kalk. Einstandspreis funktioniert jetzt auch mit Pauschalen.
- 3.4.2013 12:00: Einstellungen pro Arbeitsplatz Transfer: COM-Schnittstelle Schank wurde nicht gespeichert.

## Rechnungkorrektur: Zahlungsart von früherer Rechnung ändern:

### Voraussetzung:

Unter "Stammdaten – Bediener" muss der Parameter "Rechnung früheres Datum Zahlungsart ändern" eingeschaltet sein.

#### Vorgang:

In der Rechnungskorrektur die Rechnung anklicken und "Ändern" betätigen.

Wenn das Rechnungsdatum gleich dem Kassendatum ist, wird wie gewohnt die Rechnung zurückgeholt, ansonsten kann jetzt die Zahlungsquittierung neu eingegeben werden.

Anschließend wird der Zahlungssatz auch im Protokoll umgeschrieben und der Bediener neu abgerechnet.

Im Logbuch (KALOGxyz.LOG) ist die Änderung ersichtlich.

Nicht geändert werden können Lieferscheine, Zimmerbuchungen, Kreditkarten- oder Bankomatbuchungen mit Onlineverbund, Chipbelege, Interne Konten und Fassungsbelege.

## KASSENPROGRAMMVERSION 14.02.18

## UPDATE:

- Prüfen, ob alle Dateien geschlossen sind: Im Kassenverzeichnis "**delbew.bat**" starten. Falls die bew-Dateien nicht gelöscht werden können, haben noch nicht alle Arbeitsstationen das Programm beendet.
- Programm.zip öffen und gesamten Inhalt in das Kassenverzeichnis kopieren.
- Falls Programm mit wkcsetup installiert wurde: Bei jeder Arbeitsstation \KASSE\WKCSETUP.BAT starten.
- Nur bei Orderman Sol: ordermansol.zip im Unterverzeichnis ordermansol entzippen.
- Nur bei Orderman Sol: **DELTXT.BAT starten** (alle Sol müssen dadurch nach dem Update auf die Servicestation gestellt werden)

## Orderman Sol – Div. Zahlungsarten:

Beim Rechnungsabschluss kann die Zahlungsquittierung jetzt gleich wie bei der Kasse eingegeben werden. Bei Gutscheinen, bei denen ein Betrag hinterlegt ist, wird nach der Anzahl der Gutscheine gefragt. Aus Platzgründen sind maximal 3 Zahlungsquittierungen möglich (bei der Kasse sind es 20).

## UPDATE:

- Prüfen, ob alle Dateien geschlossen sind: Im Kassenverzeichnis "**delbew.bat**" starten. Falls die bew-Dateien nicht gelöscht werden können, haben noch nicht alle Arbeitsstationen das Programm beendet.
- Programm.zip öffen und gesamten Inhalt in das Kassenverzeichnis kopieren.
- Falls Programm mit wkcsetup installiert wurde: Bei jeder Arbeitsstation \KASSE\WKCSETUP.BAT starten.
- Nur bei Orderman Sol: ordermansol.zip im Unterverzeichnis ordermansol entzippen.
- Nur bei Kunde Bellavista CH-7513 Silvaplana: Stammdaten-Tischgruppen: Tischgruppe-1 anlegen: Tisch 1-69 und Tisch 83-99999 Tischgruppe-2 anlegen: Tisch 70-82 Bei Wsnr3 und Wsnr4: Bei Bonsteuerung-1: Tischgruppe 1 angeben Bei Bonsteuerung-2: Tischgruppe 2 angeben
- Nur bei Kunde Posthotel Churwalden CH-7075 Churwalden: Stammdaten-Tischgruppen: Tischgruppe-1 anlegen: Tisch 1-600 und Tisch 700-99999 Tischgruppe-2 anlegen: Tisch 601-699 Bei jedem Arbeitsplatz: Bei Bonsteuerung-1: Tischgruppe 1 angeben Bei Bonsteuerung-2: Tischgruppe 2 angeben

## Korrekturen:

- Tischübergabe bzw. –übernahme: Maisonbuchungen werden auch übergeben.
- Einstellungen Allgemein, Bediener: Protokoll-, Inventurketten und zulässige Arbeitsstationen wurden nicht immer korrekt gespeichert.
- Stammdaten: mit WKCSETUP hat der Listendruck nicht funktioniert.
- 17.4.2013 09:00: Bei 14.02.19 wurden bei umfa10 die Passwortberechtigungen nicht übernommen.
- 24.4.2013 11:00: Stammdaten Einstellungen pro Arbeitsplatz: beim Blättern wurde manchmal die Kundenanzeige und Lade eingeschaltet (wenn von Arbeitsstation mit Kundenanzeige und Lade auf Arbeitsstation ohne Kundenanzeige und Lade gewechselt wurde).
- 26.4.2013 17:00: Orderman: Beim Bon- und Rechnungsdruck kommt der Druckhinweis nur mehr beim ersten Druck ("Bitte warten Druckmodul wird geladen"). Bei weiteren Ausdrucken kommt kein Hinweis mehr, dadurch wird der Funkverkehr verringert.

### Bonsteuerung aufgrund der Tischnummer autom. einstellen:

- Unter "Stammdaten Einstellungen pro Arbeitsplatz Formulare" kann pro Bonsteuerung eine Tischgruppen-Nummer angegeben werden.
- Tischgruppen müssen unter "Stammdaten Tischgruppen" angelegt werden.
- Falls bei einer Bonsteuerung eine Tischgruppen-Nummer angegeben wurde, muss (bei diesem Arbeitsplatz) auch bei den anderen Bonsteuerungen eine Tischgruppen-Nummer angegeben werden.

### **Beispiel:**

Tisch 80-99 soll automatisch Bonsteuerung-2 verwenden:

Stammdaten – Tischgruppen: Tischgruppe-1: Tisch 1-79 und Tisch 100-99999 Tischgruppe-2: Tisch 80-99

Stammdaten – Einstellungen pro Arbeitsplatz – Formulare:

Bonsteuerung-1: mit Bon Bonsteuerung-2: ohne Bon Tischgruppe-2

## **Hotelverbund GMS:**

Falls beim Gast eine Gastinfo hinterlegt ist, wird diese beim ersten Öffnen des Tisches als Messagebox angezeigt.

## UPDATE:

- Prüfen, ob alle Dateien geschlossen sind: Im Kassenverzeichnis "**delbew.bat**" starten. Falls die bew-Dateien nicht gelöscht werden können, haben noch nicht alle Arbeitsstationen das Programm beendet.
- Programm.zip öffen und gesamten Inhalt in das Kassenverzeichnis kopieren.
- Falls Programm mit wkcsetup installiert wurde: Bei jeder Arbeitsstation \KASSE\WKCSETUP.BAT starten.
- Nur bei Orderman Sol: ordermansol.zip im Unterverzeichnis ordermansol entzippen.
- Nur bei Orderman Sol: **DELTXT.BAT starten** (alle Sol müssen dadurch nach dem Update auf die Servicestation gestellt werden)
- Nur bei Kunde Stützner Messe: Stammdaten-Zahlungsarten: Bei Gutscheinen die Checkbox "Frage nach Anzahl auch bei Betrag 0" ausschalten.

## Korrekturen:

- Orderman Sol: Nach dem Kartenwechsel schienen manchmal die Artikellisten am Sol nicht auf.
- 10.5.2013 16:30: Inventurliste: Bewertung mit durchschnittlichem EK It. Wareneingang funktioniert jetzt.
- 10.5.2013 17:00: Kellnerschloss: wenn beim Starten des Boniersystems das Kellnerschloss nicht funktioniert, kommt eine Frage, ob das Kellnerschloss deaktiviert werden soll. Das Schloss wird allerdings nicht in den Stammdaten deaktiviert, sondern nur vorübergehend im Boniersystem.
- 13.5.2013 11:00: BMF-Journal: Bei Zahlungsdatensätzen war der Datensatz zu kurz.
- 14.5.2013 09:00: Nach dem Beenden des Boniersystems wurde dieses manchmal automatisch wieder gestartet.

## **Gutscheine:**

Unter "Stammdaten – Zahlungsarten" kann bei *Gutscheinen ohne Betrag* eingestellt werden, ob trotzdem beim Rechnungsabschluss die Frage nach der Anzahl der Gutscheine kommen soll. (Checkbox "Frage nach Anzahl auch bei Betrag 0").

### **Orderman Sol:**

- Bei den Artikellisten kann mit dem Button "Pfeil-links" eine Ebene zurückgegangen werden.
- Bei einer verbuchten Bonierzeile kann auf die Menge getippt werden, dadurch wird dieser Artikel 1x dazuboniert.

## KASSENPROGRAMMVERSION 14.02.21

## UPDATE:

- Prüfen, ob alle Dateien geschlossen sind: Im Kassenverzeichnis "**delbew.bat**" starten. Falls die bew-Dateien nicht gelöscht werden können, haben noch nicht alle Arbeitsstationen das Programm beendet.
- Programm.zip öffen und gesamten Inhalt in das Kassenverzeichnis kopieren.
- Falls Programm mit wkcsetup installiert wurde: Bei jeder Arbeitsstation \KASSE\WKCSETUP.BAT starten.
- Nur bei Orderman Sol: ordermansol.zip im Unterverzeichnis ordermansol entzippen.

### Korrekturen:

- Orderman Sol: Manchmal kam beim Öffnen eines Tisches die Meldung "Tisch 300000000000" ist gesperrt.
- 23.5.2013: Zimmerübersicht im Boniersystem wurde beschleunigt.

• 27.5.2013 – 17:00: Rechnungskorrektur: Wenn beim Zurückholen einer Rechnung die Meldung kam "Tisch gesperrt", blieb die Rechnung gesperrt. Dies führte dann beim Verbuchen in das Hoteljournal zu Problemen.

### Stammdaten Artikel:

Es ist jetzt möglich, in den geöffneten Artikeldetails zu einer bestimmten Artikel-Nummer zu wechseln. Nummer in das entsprechende Feld eingeben und auf den Button "Gehe zu Artikel" klicken, bzw. Enter drücken.

### Orderman Sol Message:

Beim Orderman Sol werden Messages jetzt angezeigt. Sobald der Bediener sich anmeldet oder einen Tisch öffnet, wird die Message auf den Sol übertragen. Am Sol blinkt dann das Kuvert-Symbol. Durch Anklicken dieses Symbols kann die Message gelesen und gelöscht werden.

#### Zwischenrechnung:

Bei einer Zwischenrechnung vom heutigen Datum wird jetzt auch "Alter Saldo" und "Neuer Saldo" angeführt. (nur wenn Positionen von früher vorhanden sind).

Beim Report muss das Feld Diverser Text-1 vorhanden sein.

#### Zahlungsarten - Tischbereiche:

Wenn bei einer Zahlungsart Tischbereiche angegeben sind, wird wie bisher bei Rechnungsabschluss in einem Tisch innerhalb dieser Bereiche automatisch diese Zahlungsart verwendet. Jetzt kann bei Rechnungsabschluss zusätzlich die Adressübersicht eingeblendet werden.

Einstellung: Stammdaten – Zahlungsarten: Parameter "Bei Rechnung Adressübersicht anzeigen" einschalten.

#### Inventur - Grammeingabe:

Den Button "Gramm umrechnen" gibt es nicht mehr. Mit "Speichern" bzw. "Enter-Taste" werden die eingegebenen Gramm automatisch umgerechnet auf die angegebene Einheit.

### Küchendisplay:

Installationsanleitung sh. Homepage \doku\Install\_X3000.pdf<sup>\*</sup>.

Beim Küchendisplay handelt es sich um ein lizenzierungspflichtiges Modul.

Ablauf:

- Die Küchenbons werden nicht sofort am Küchendrucker gedruckt, sondern zuerst am Küchendisplay angezeigt.
- Sobald die Speise fertig ist, wird am Küchendisplay der Bondruck ausgelöst. Dieser Bon wird dann auf den Teller gelegt.

### **Beschreibung:**

| Datei Bearbeiten<br>17.05.2013 12:18:40<br>keine Stornos | Tisch: 32 Zeit: 12:12<br>Bd: Andreas | <ul> <li>Tisch: 45 Zeit: 12:18</li> <li>Bd: Andreas</li> <li>Son: 65</li> </ul> |
|----------------------------------------------------------|--------------------------------------|---------------------------------------------------------------------------------|
|                                                          | 0 *** SUPPEN                         | 0 *** HAUPTSPEISEN                                                              |
| M   fertigstellen   Ti                                   | 1 Nudelsuppe<br>1 Kürbissuppe        | 1 Wiener Schnitzel                                                              |
|                                                          | 1 Fischsuppe                         |                                                                                 |
|                                                          | Tisch: 44 Zeit: 12:14                | <mark>7</mark>                                                                  |
|                                                          | Ba: Andreas<br>Bon: 62               |                                                                                 |
|                                                          | 0 *** HAUPTSPEISEN                   |                                                                                 |
|                                                          | 1 Lammkotelett                       |                                                                                 |
|                                                          | Rlew<br>1 Filetotesk                 |                                                                                 |
|                                                          | 1 *** medium                         |                                                                                 |
|                                                          | Tisch: 35 Zeit: 12:15                | 2                                                                               |
|                                                          | Bd: Andreas<br>Bon: 63               |                                                                                 |
|                                                          | 0 **** DESSERTS                      |                                                                                 |
|                                                          | 1 Sachertorte<br>1 Käseteller        |                                                                                 |
|                                                          | Tisch: 46 Zeit: 12:15                | 7                                                                               |
|                                                          | Bd: Andreas                          |                                                                                 |
|                                                          |                                      |                                                                                 |
|                                                          | 1 Tagessuppe                         |                                                                                 |
|                                                          | 1 Tomatensuppe                       |                                                                                 |
| <                                                        | Offere Perce F                       |                                                                                 |
| Bildschirm reinigen                                      | Offene Bons: 5 Positionen kumuliert  | Sottierung nach   Bonnummer   Tischnummer                                       |

- Datei Einstellungen:
  - o Farben
  - Zeitraum, ab wann der Bon farblich als "Zeit überschritten" angezeigt werden soll.
- Die Bons werden sortiert nach Bonnummer angeführt.
- Die Sortierung kann geändert werden, indem man auf "Sortierung nach Tischnummer" klickt.
- Mit dem Kuvert-Symbol kann zu jedem Bon eine Message zum Bediener dieses Bons geschickt werden. (z.B. Essen fertig).
- Bons manuell verschieben: Bon anklicken und zur gewünschten Position ziehen.
- Mit dem Symbol rechts neben dem Kuvert können Bons mit der gleichen Tischnummer zusammengelegt werden.
- Ist eine Speise fertig, muss diese angeklickt werden, die Speise erscheint dann in der linken (weißen Spalte). Am Bon wird die Farbe auf "fertiger Artikel" (in diesem Fall grün) verändert.
- Um den Bon zu drucken, in der linken (weißen Spalte) auf die Speise klicken.
- Bon löschen:
  - Auf grünen Haken klicken.
  - Die Farbe der Bonzeilen wird auf "fertiger Artikel" umgestellt.
  - Es erscheint ein rotes "X". Dieses anklicken, damit der Bon gelöscht wird.
  - Falls versehentlich auf den gründen Haken geklickt wurde:
  - Durch Anklicken einer Bonzeile kann diese wieder auf "Offener Artikel" umgestellt werden.
- Positionen kumuliert: In der linken (weißen) Spalte erscheinen alle Artikel zusammengefasst nach Menge.
- Nachricht senden: hier kann eine allgemeine Message an einen oder alle Bediener gesendet werden (z.B. "Schnitzel aus")
- Bildschirm reinigen: Dadurch wird der Bildschirm gesperrt, um ihn reinigen zu können. Mit "Aktivieren" und "OK" kann dieser wieder freigeschaltet werden.

## UPDATE:

- Prüfen, ob alle Dateien geschlossen sind: Im Kassenverzeichnis "**delbew.bat**" starten. Falls die bew-Dateien nicht gelöscht werden können, haben noch nicht alle Arbeitsstationen das Programm beendet.
- Programm.zip öffen und gesamten Inhalt in das Kassenverzeichnis kopieren.
- Falls Programm mit wkcsetup installiert wurde: Bei jeder Arbeitsstation \KASSE\WKCSETUP.BAT starten.
- Nur bei Orderman Sol: ordermansol.zip im Unterverzeichnis ordermansol entzippen.
- Nur bei Orderman Sol: **DELTXT.BAT starten** (alle Sol müssen dadurch nach dem Update auf die Servicestation gestellt werden)
- **ReportsAktualisieren.exe** im Kassenverzeichnis (bei Wkcsetup im Unterverzeichnis Wkcsetup) starten, damit werden die Reports mit der Endung ".MRT" aktualisiert.

## Korrekturen:

- SB-Lösung mit Chip: Der Restwert wurde auf der Kundenanzeige nur ganz kurz angezeigt.
- Artikelstamm: nach dem Löschen eines Artikels wurde die Liste von Anfang an neu angezeigt.
- Tischreservierung: Am Tischplan wurde bei der Reservierungsinfo die Anzahl der Kinder nicht angezeigt.
- Boniersystem: Die Buttons "Rechnung", "Splitten", "Chip" und "Wunschbon" sind jetzt größer.
- 11.6.2013 16:45: Bonieren mit Zeitberechnung: Beim Tischabschluss wird gepr
  üft, ob der Endeartikel boniert wurde.
- 17.6.2013 17:00: Interne Änderungen für Fa. Orderservice.
- 17.6.2013 18:00: Artikel Produktinfo-Ausgabe: Die Produktinfo eines einzelnen Artikels kann jetzt auf Bildschirm ausgegeben und anschließend auch gedruckt werden. Stammdaten Artikel (VK oder EK) – Diverses-2 – Produktinfo – Ausgabe.

## Orderman Gürteldrucker Fehlerabfrage:

- Sol: Der genaue Fehlerstatus wird am Orderman angezeigt.
- Don/Max: Ein allgemeiner Fehlerstatus wird am Orderman angezeigt.

Im Fehlerfall kann der Druck wiederholt werden.

### Logo für Rechnungsreports:

- Unter "Stammdaten Einstellungen allgemein Diverses-3" kann jetzt ein Logo für Rechnungsreports hinterlegt werden.
- Das Logo muss im Unterverzeichnis "BITMAPS" abgelegt werden.
- Für Neuinstallationen können unsere mitgelieferten Reports (MRT) verwendet werden.
- Bei bestehenden Installationen kann im Verzeichnis "WS" bei den Rechnungsreports nachgesehen werden, welcher Einsetzcode für das Logo notwendig ist.

### Kommentarfeld von Bonreport auf Bon drucken:

- Unter "Stammdaten Einstellungen pro Arbeitsplatz Formulare" gibt es bei den Bonreports jeweils ein Kommentarfeld.
  - Dieses Kommentarfeld kann jetzt auch am Bon gedruckt werden.
- Einstellungen:
  - Der entsprechende Einsetzcode muss in den Bonreports vorhanden sein.
  - Unter "Stammdaten Einstellungen pro Arbeitsplatz Formulare" den Parameter "Kommentar auf Bon drucken" einschalten.
- Für Neuinstallationen können unsere mitgelieferten Bonreports (MRT) verwendet werden.
- Bei bestehenden Installationen kann im Verzeichnis "WS" bei den Bonreports nachgesehen werden, welcher Einsetzcode für das Kommentarfeld notwendig ist.

## Kreditkartenverbund elPay (für Orderman und Kasse):

Allgemeines:

- Dieses Modul ist lizenzpflichtig.
- Die Kreditkartenabrechnung erfolgt über Internet (Lastschriftverfahren).

- Es genügt, wenn das Internet nur auf dem PC funktioniert, wo elPay installiert ist. Auf den anderen Kassen braucht Internet nicht verfügbar sein.
- An der Kasse kann ein Lesegerät angeschlossen werden. Dieses liest den Chip der Kreditkarte.
- Am Orderman Sol MSR wird der Magnetstreifen gelesen.
- Belege werden direkt am Rechnungsdrucker (z.B. Bondrucker, Guestcheckdrucker, Orderman G
  ürteldrucker) gedruckt.

#### Einstellungen in der Software elPay:

- Auf einem PC im Kassennetzwerk, der mit Internet verbunden ist, muss die Software von elPay installiert werden.
- Datei-Setup:
  - Prad für In- und Outfiles: Kassenverzeichnis\elPay
  - Lizenznummer eingeben
- Übertragungsfenster am PC ausschalten:
  - C:\elpay\elPAYwin.ini: Bildausgabe:NEIN in letzter Zeile eintragen.
  - Elpay-Server neu starten.

### Einstellungen in der Kasse:

- "Stammdaten Einstellungen pro Arbeitsplatz Schnittstellen":
  - elPay einschalten
    - elPay Client angeben:
      - elPay Client muss bei 1 beginnen
      - elPay Client muss eindeutig sein
      - Beispiel:
        - Kasse-1 = elPay Client 1
        - Orderman-11 = elPay Client 2
        - Orderman-12 = elPay Client 3
          - Kasse-2 = elPay Client 4
  - Bei Orderman: zusätzlch "Kreditkarten-Anschluss am Funkhandy" einschalten.
- "Stammdaten Einstellungen pro Arbeitsplatz Formulare":
  - Bei "Kreditkarten-Beleg" den Report für die Kreditkartenbelege angeben. (dieser Report kann vom Verzeichnis "WS" in das entsprechende WSxyz kopiert werden. (z.B. 80MM-CC.MRT, OM-CC.MRT)
  - Pro Report muss die Druckbreite angegeben werden (standard 35 Stellen)
  - "Stammdaten Zahlungsarten":
    - Zahlungsart "CC" (Kreditkarten, Quick, B-K, Maestro) anlegen.

### Zahlungs-Ablauf:

- Rechnung Diverse Zahlungsarten Kreditkarte
- Rechnungskorrektur: beim Zurückholen einer Kreditkartenrechnung muss die Referenznummer laut Beleg eingegeben werden.

#### Terminal-Journal:

- Voraussetzung: Stammdaten Bediener erweitert: "*Terminaljournal drucken*" muss eingeschaltet sein.
- Das Terminal-Journal kann auch am Büroplatz ausgegeben werden (auch wenn elPay bei diesem Büroplatz nicht eingeschaltet ist)
- Tischplan Funktionen Terminal-Journal
  - Kassenschnitt/Tagesabschluss
    - Buchungen werden aktiv.
  - o elPay Diagnose
    - Kann durchgeführt werden, wenn ein Fehler auftritt.

## UPDATE:

- Prüfen, ob alle Dateien geschlossen sind: Im Kassenverzeichnis "**delbew.bat**" starten. Falls die bew-Dateien nicht gelöscht werden können, haben noch nicht alle Arbeitsstationen das Programm beendet.
- Programm.zip öffen und gesamten Inhalt in das Kassenverzeichnis kopieren.
- Falls Programm mit wkcsetup installiert wurde: Bei jeder Arbeitsstation \KASSE\WKCSETUP.BAT starten.
- Nur bei Orderman Sol: ordermansol.zip im Unterverzeichnis ordermansol entzippen.

## Korrekturen:

- 1.7.2013 17:00: Kreditkartenverbund Österreich (Kiew-Treiber): Fehlermeldung bei Terminaljournal behoben.
- 2.7.2013 21:00: bei Update von Vers.13 auf 14 wird bei Lagerartikeln, bei denen der Inhalt fehlt, autom. "1 Stück" eingetragen.
- 4.7.2013 19:00: bei der Zimmerliste kann jetzt auch "Nur Anreisen" selektiert werden.
- 5.7.2013 18:30: Lager Bestellvorschlag: die Schrift wurde verkleinert, um weniger Seiten zu erzeugen.

## Zimmerliste und Tischkarten:

Es kann jetzt "Nur Anreisen" selektiert werden.

## Interface Fibu BMD:

#### Allgemein:

Mit diesem Interface können VK-Artikel und Gäste in X3000 importiert werden.

Beim Tagesabschluss werden Umsätze und Warenabgänge exportiert.

Für das Exportieren der Warenabgänge müssen in X3000 Einkaufsartikel und Rezepturen angelegt werden.

### Einstellungen:

- Kainitbt.exe:
  - Fibu BMD einschalten.
  - Evt. "Modul Artikelimport" einschalten.
  - Evt. "Modul Gästeimport" einschalten.
- Stammdaten Einstellungen allgemein Schnittstellen:
  - o "Fibu BMD" einschalten.
  - Pfad für Export einstellen.
  - Evt. "Artikel Import" einschalten.
  - Evt. "Gästekartei Import" einschalten.
- Stammdaten Lager: Die Bezeichnung muss laut BMD eingegeben werden, und ist wichtig f
  ür den Export.
- Stammdaten Karten: Kartenstruktur It. BMD anlegen. Die können Artikel können von BMD mit Kartenzuordnung importiert werden.
- Stammdaten Warengruppen: Bei jeder Warengruppe das Konto It. BMD eintragen.
- Stammdaten Währungen: Die Währungen müssen die gleiche Kurzbezeichnung wie in BMD haben.
- Stammdaten Zahlungsarten: Bei jeder Zahlungsart das Konto It. BMD eintragen.

### Import VK-Artikel:

Dateiname: BMD-X3000-ArtikelVK.TXT

Der Import erfolgt

- o bei Programmstart.
- o alle 10 Sekunden in der Hauptmaske.
- o im Boniersystem.

Folgende Felder werden importiert:

Artikelbezeichnung, Artikelbezeichnung lang, Zeilentrennung, Warengruppe, Kartenzuordnungen, Drucker, Umsatzneutral, EAN-Codes, Preise 1-9.

#### Import Gäste:

Dateiname: BMD-X3000-Kunden.TXT

Der Import erfolgt

- o bei Programmstart.
- o alle 10 Sekunden in der Hauptmaske.
- o im Boniersystem.

Folgende Felder werden importiert:

Kundennummer, Anrede, Titel, Nachname, Vorname, Name-2, Straße, Postfach, Land, Plz, Ort, Telefon, Fax, email, UID, Bemerkung, Preisebene, Sammeltisch, Sperrkennzeichen.

#### Export Umsätze:

Dateiname: X3000-BMD-Umsaetze-yyyymmdd-xyz.TXT (xyz = Workstationnummer). Die Daten werden beim Tagesabschluss exportiert. Als Basis für den Export gelten die Rechnungen.

#### Export Warenabgänge:

Dateiname: X3000-BMD-Warenabgaenge-yyyymmdd-xyz.TXT (xyz = Workstationnummer). Die Daten werden beim Tagesabschluss exportiert. Als Basis für den Export gilt die Datei KALKSQL.MKD (Protokoll – Auswertungen – Lager).

## Kreditkartenverbund Innocard mit Pepper-Treiber (für Kasse):

#### Allgemeines:

- Dieses Modul ist lizenzpflichtig.
- Das Innocard-Terminal kann von der Kasse entweder über serielle Schnittstelle oder IP-Adresse angesprochen werden.
- Der PC, an dem das Innocard-Terminal angeschlossen ist, muss einen Internet-Zugang haben.
- Ein Netzwerkkabel muss auf jeden Fall angeschlossen sein, damit der Datenaustausch mit den Kreditkartenunternehmen funktioniert.
- Belege werden direkt am Rechnungsdrucker (z.B. Bondrucker, Guestcheckdrucker gedruckt.
- Wenn Fehler 31 (Limit 2 CHF) kommt, dann ist nicht der korrekte Treiber eingespielt. Es handelt sich dabei um die Demoversion vom Pepper-Treiber.

#### Einstellungen am PC:

• Im Kassenverzeichnis "install.bat" bzw. "installch.bat" starten.

### Einstellungen in der Kasse:

- "Stammdaten Einstellungen pro Arbeitsplatz Schnittstellen":
  - Pepper einschalten
  - Typ "Innocard" auswählen
  - Com-Schnittstelle oder IP angeben
  - "Stammdaten Einstellungen pro Arbeitsplatz Formulare":
    - Bei "Kreditkarten-Beleg" den Report für die Kreditkartenbelege angeben. (dieser Report kann vom Verzeichnis "WS" in das entsprechende WSxyz kopiert werden. (z.B. 80MM-CC.MRT, OM-CC.MRT)
  - "Stammdaten Zahlungsarten":
    - Zahlungsart "CC" (Kreditkarten, Quick, B-K, Maestro) anlegen.
    - Für jeden CardType (z.B. Mastercard, Visa) eine eigene Pseudozahlungsart anlegen und den entsprechenden CardType auswählen. Das Kreditkartenterminal liefert diesen CardType beim Bezahlen mit Karte zurück. Aufgrund dieses CardTypes wird beim Exportieren in die Fibu die richtige Zahlungsart übermittelt. Diese Pseudozahlungsarten müssen gesperrt werden, um zu verhindern, dass der Bediener diese Zahlungsarten verwendet.
- Beim Start des Boniersystems werden die notwendigen Dateien von \kassenverzeichnis\pepper automatisch nach c:\mfserver\WSxyz kopiert.

### Zahlungs-Ablauf:

- Rechnung Diverse Zahlungsarten Kreditkarte
- Rechnungskorrektur: beim Zurückholen einer Kreditkartenrechnung muss die Referenznummer laut Beleg eingegeben werden.

### Terminal-Journal:

- Voraussetzung: Stammdaten Bediener erweitert: "*Terminaljournal drucken*" muss eingeschaltet sein.
- Das Terminal-Journal kann nur bei Kassen, an denen ein Innocard-Terminal angeschlossen ist, ausgegeben werden.

• Tischplan – Funktionen – Terminal-Journal

## UPDATE:

- Prüfen, ob alle Dateien geschlossen sind: Im Kassenverzeichnis "**delbew.bat**" starten. Falls die bew-Dateien nicht gelöscht werden können, haben noch nicht alle Arbeitsstationen das Programm beendet.
- Programm.zip öffen und gesamten Inhalt in das Kassenverzeichnis kopieren.
- Falls Programm mit wkcsetup installiert wurde: Bei jeder Arbeitsstation \KASSE\WKCSETUP.BAT starten.
- Nur bei Orderman Sol: ordermansol.zip im Unterverzeichnis ordermansol entzippen.
- Orderman Sol:
  - DELTXT.BAT starten
  - Orderman Service Package 6.5.0.8.msi installieren (vorher deinstallieren)
  - Orderman Windows Driver Package 6.2.28.0 Redistributable.exe installieren (vorher deinstallieren)
    - falls noch nicht installiert, am Sol Firmware 1.11.0.9 installieren:
      - ordermansol.exe beenden
        - System Center starten
      - Sol in Servicestation stellen
      - warten, bis Sol angezeigt wird (evt. Sol nochmals aus- und einschalten)
      - rechte Maustaste auf Versionsnummer des Sol -> Firmwareupdate
      - warten, bis der Sol im System-Center wieder erscheint
    - überprüfen, ob Funkstationen und Router die aktuelle Version haben (im Systemcenter)
- Nur Kunden in Österreich, die vor dem Update bereits Version 14 hatten:
- Unter "Hilfsprogramme Diverse Programme Sonstige Programme UMPR11 eintippen und mit F2-Taste starten.
- Nur Kunde "Kurzentrum Bad Vigaun": Im Cafe muss bei den Kassen und Orderman "HKS" eingeschaltet werden.

## Korrekturen:

- Bei Ausgabe BMF-Journal wurde manchmal die fortlaufende Nummer nicht richtig in das ASCII-File geschrieben.
- 11.7.2013 20:00: Inventurliste: bei Ausgabe "ohne Bewertung" bzw. "nur Artikel" waren die Felder für Inventurwert nicht initialisiert.
- 15.7.2013 21:00: Logbuch für Chipkarten Heiltherme Bad Waltersdorf eingebaut.
- 17.7.2013 18:00: Ausgabe BMF-Journal: Beim Artikelstamm und bei den Journal-Dateien pro Satzart werden in der ersten Zeile die Spaltennamen angeführt.
- 18.7.2013 11:00: Die Stammdaten brauchen jetzt weniger Resourcen.

## Transfer.exe:

Im Transfer-Programm wurden bisher immer wieder gewisse Stammdaten gelesen (z.b. Firmenstamm). Dies erfolgt nur mehr, wenn sich in diesen Dateien etwas geändert hat. Dadurch hat das Transfer-Programm weniger Datenbank-Zugriffe.

## Orderman Sol:

- Durch das neue Firmwareupgrade ist der Sol schneller, da die Datenpakete komprimiert gefunkt werden.
- In der Rechnungskorrektur kann jetzt die ausgewählte Rechnung gedruckt werden. Dabei ist auch die Formular-Auswahl möglich (F1= Formular-1 ...)
- Messages sind am Sol nur 1-zeilig möglich. Daher wird bei der Message nur der eigentliche Text am Sol angezeigt. Datum und Uhrzeit etc. werden weggelassen.

## UPDATE:

- Prüfen, ob alle Dateien geschlossen sind: Im Kassenverzeichnis "**delbew.bat**" starten. Falls die bew-Dateien nicht gelöscht werden können, haben noch nicht alle Arbeitsstationen das Programm beendet.
- Programm.zip öffen und gesamten Inhalt in das Kassenverzeichnis kopieren.
- Falls Programm mit wkcsetup installiert wurde: Bei jeder Arbeitsstation \KASSE\WKCSETUP.BAT starten.
- Nur bei Orderman Sol: ordermansol.zip im Unterverzeichnis ordermansol entzippen.

## Beilagen (Kasse und Orderman Sol):

Wenn bei einem Artikel fixe Beilagen zugeordnet sind, kann angegeben werden, wie viele Beilagen maximal ausgewählt werden dürfen. Wir mehr boniert, schließt sich das Beilagenfenster im Boniersystem automatisch. Einstellung im Artikel:

Unter "Beilagen": "Max. Menge Beilagen beschränken auf:"

## Orderman Don/Max:

Am Orderman ist das Unterschriftsfeld jetzt größer. MRT: Die Unterschrift bei Zimmerbuchungen wird auf der Rechnung größer dargestellt.

# KASSENPROGRAMMVERSION 14.02.26

## UPDATE:

- Prüfen, ob alle Dateien geschlossen sind: Im Kassenverzeichnis "**delbew.bat**" starten. Falls die bew-Dateien nicht gelöscht werden können, haben noch nicht alle Arbeitsstationen das Programm beendet.
- Programm.zip öffen und gesamten Inhalt in das Kassenverzeichnis kopieren.
- Falls Programm mit wkcsetup installiert wurde: Bei jeder Arbeitsstation \KASSE\WKCSETUP.BAT starten.
- Nur bei Orderman Sol: ordermansol.zip im Unterverzeichnis ordermansol entzippen.

### • Orderman Don/Max:

- Orderman Service Package 6.5.0.8.msi installieren (vorher deinstallieren)
- Orderman Windows Driver Package 6.2.28.0 Redistributable.exe installieren (vorher deinstallieren)

## Korrekturen:

- Anzahlung auf Sammeltisch: Bei der Zahlungsquittierung wurde der Anzahlungsbetrag nicht angezeigt.
- 30.7.2013 21:00: Mobile Inventur: Beim Import in die Kasse wurde die Differenz nicht richtig abgespeichert.
- 31.7.2013 17:00: Mobile Inventur: Artikel mit fixer Lagerzuordnung wurden nicht auf den PocketPC übertragen.
- 26.8.2013 Hotel GMS liefert jetzt auch Anrede, Titel und Arrangement für den Druck der Tischkarten. Der Titel und das Arrangement werden in der Zimmerliste im Boniersystem angeführt.
- 26.8.2013 Einstellungen pro Arbeitsplatz MRT-Formulare öffnen und speichern: Bislang wurden bei einem Stimulsoft (MRT)-Formular, wenn es über Einstellungen pro Arbeitsplatz – Formulare geöffnet wurde, Änderungen durch Anklicken des Speichern-Buttons nicht gespeichert, und zwar auf älteren Betriebssystemen als Windows 7 bzw. Windows Server 2008. Man musste das Formular mit "Bericht speichern unter" abspeichern. Dies ist jetzt hinfällig. Der Speichern-Button speichert das Formular unter allen Betriebssystemen.
- 27.8.2013 Kreditkartenverbund Pepper und elPay: Über die Rechnungskorrektur können Kreditkartenbelege mit Kassen- und Kundenbeleg nochmals ausgedruckt werden.
- 27.8.2013 Kreditkartenverbund mit SB-Lösung: Der CC-Button funktioniert jetzt.
- 27.8.2013 Artikelsperre für ganzen Tag funktioniert jetzt.
- 30.8.2013 Beim Start des Boniersystems wurde manchmal die Hauptmaske nicht gelöscht. Dadurch funktionierte das Kellnerschloss nicht. (Bisher kam das nur bei einem Pc vor).
- 30.8.2013 17:00: Berechnungsfehler bei Inventureingabe in Gramm.

- 4.9.2013 11:00: Die Inventurliste wurde von 2-zeilig auf 1-zeilig geändert.
- 4.9.2013 11:00: Isteingabe Inventur: Es kann jetzt die Anzahl der Einheiten auch mit Nachkommastellen eingeben. z.B. 5,5 Flaschen (á 70CL). Es wird automatisch auf 5 Flaschen und 35 CL umgerechnet.
- 10.9.2013 10:00: Ausgabe Finanzamt: Der Artikelstamm wurde nicht komplett ausgegeben.

## Orderman Don/Max:

Don/Max funktionieren jetzt auch mit dem neuen Treiber (bisher war der neue Treiber nur mit Sol möglich). Die Installation des neuen Treibers ist zwingend erforderlich!

#### Beilagen:

Pro Artikel können jetzt bis zu 40 Beilagen zugeordnet werden (bisher maximal 20).

## KASSENPROGRAMMVERSION 14.02.27

#### UPDATE:

- Prüfen, ob alle Dateien geschlossen sind: Im Kassenverzeichnis "**delbew.bat**" starten. Falls die bew-Dateien nicht gelöscht werden können, haben noch nicht alle Arbeitsstationen das Programm beendet.
- Programm.zip öffen und gesamten Inhalt in das Kassenverzeichnis kopieren.
- Falls Programm mit wkcsetup installiert wurde: Bei jeder Arbeitsstation \KASSE\WKCSETUP.BAT starten.
- Nur bei Orderman Sol: ordermansol.zip im Unterverzeichnis ordermansol entzippen.

#### Korrekturen:

- 17.9.2013 10:00: Zimmerliste: Die Tischnummer konnte nicht überschrieben werden.
- 24.9.2013 12:00: Nach Tischübergabe ohne Umsatzübernahme: Umbuchen auf Internes Konto: Das interne Konto wird beim neuen Bediener auf die Bedienerabrechnung geschrieben (bisher beim alten).
- 24.9.2013 12:00: Protokoll: Beim Doppelklick auf Tischgruppen gab es eine Fehlermeldung.

#### Gästekartei Serien-Mail:

Unter "Extras" findet sich jetzt ein Menüpunkt "Serien-Mail". Es wird eine neue Nachricht im Standard-Emailprogramm geöffnet. Alle gültigen Adressen der nicht-ausgefilterten Kartei-Einträge werden ins Bcc-Feld gestellt.

#### Offene-Posten-Liste:

Unter "Stammdaten – Zahlungsarten" kann mit *"Zahlungsart bei ´Offene Posten´ anzeigen*" angegeben werden, ob die Zahlungsart bei der Offenen-Posten-Liste in der Rechnungskorrektur angeführt werden soll.

#### Epson TM H6000:

Epson TM H6000 Slip funktioniert jetzt auch mit MRT. Im Verzeichnis \WS gibt es die Formulare SLIP-R1.MRT, SLIP-L1.MRT, SLIP-S1.MRT und SLIP-ZI.MRT.

#### Wareneingangsbuch:

Wenn eine Rechnung/Bestellung ausgedruckt wurde, gibt es in der Übersicht ein Kennzeichen, durch welches man sieht, dass diese Rechnung/Bestellung bereits ausgedruckt wurde.

#### Artikelstamm 2 neue Listen:

"EK-Preis Lieferant-1, Rohaufschlag" und "EK-Preis letzter Wareneingang, Rohaufschlag"

## UPDATE:

- Prüfen, ob alle Dateien geschlossen sind: Im Kassenverzeichnis "delbew.bat" starten. Falls die bew-Dateien nicht gelöscht werden können, haben noch nicht alle Arbeitsstationen das Programm beendet.
- Programm.zip öffen und gesamten Inhalt in das Kassenverzeichnis kopieren.
- Falls Programm mit wkcsetup installiert wurde: Bei jeder Arbeitsstation \KASSE\WKCSETUP.BAT starten.
- Nur bei Orderman Sol: ordermansol.zip im Unterverzeichnis ordermansol entzippen.

## Korrekturen:

- Chip aufwerten: Es kann jetzt auch ein Minusbetrag eingegeben werden.
- Filialverwaltung Artikel importieren in Filiale: Falls ein neuer Einkaufsartikel importiert wird, werden die Bestände auf 0 gestellt.
- Schankverbund Walla: wenn Bedieneranmeldung eingeschaltet war, hat der Debit-Verbund nicht funktioniert.
- 7.10.2013 11:00: Sammeltisch abrechnen: Es kommt die Frage, ob man weitere Sammeltische abrechnen will.
- 8.10.2013 10:00: Stammdaten Artikel Artikeländerungsprogramm: Neue Funktion "Preis Neu auf Basis von Preis Aktuell". Preis Neu kann damit auf Grundlage von Preis Aktuell für eine bestimmte oder alle Preisebenen berechnet werden. Berechnung mit Beträgen oder prozentuell. Eignet sich z.B. für allgemeine Preiserhöhung.
- 9.10.2013 12:00: Chipleser Gantner GAT Writer 5300 f
  ür EVN angebunden (Unterlagen sh. Interface-X3000-EVNSAP.pdf)

## Hotelinterface HS/3 Komfort:

Im Zuge der Partnerschaft wurde das professionelle Interface zu HS/3 integriert.

#### Vorteile:

- Artikelgenaues Zimmerbuchen.
- Verbuchung beim Tagesabschluss aller Rechnungen, die nicht auf Zimmer gebucht wurden.
- Bedienerabrechnung in HS/3.
- Einzelrechnungen in HS/3 aufrufbar und druckbar.
- Durchführung eines gesamten Tagesabschlusses mit Kassen- und Hoteldaten in HS/3.

### Dateien:

- Eingecheckte Gäste: HS3CASH\_OCCUPATIONS.XML
- Rechnungen:
- Artikelstamm:

Logbuch:

HS3CASH\_RECEIPTS.XML HS3CASH\_ARTICLES.XML HOLExyz.LOG (xyz... Kassennummer)

### Einstellungen:

- Stammdaten Einstellungen allgemein Schnittstellen:
  - HS/3 Komfort einschalten
  - o Pfad angeben.
- Optional: Stammdaten Warengruppen: (notwendig, falls HS3 Verbindung zu einer Fibu hat)
   Kontonummer eingeben (muss numerisch sein)
  - Sammelbegriff angeben (dadurch werden Warengruppen in HS/3 in Gruppen angeführt)
- Stammdaten Zahlungsarten:
  - o Feld HS/3 Komfort: Zahlungscode It. HS/3 angeben
    - 0 = Sonstige
    - 101 =Bar
    - 102 =Debitor (Überweisung)
    - 103 =Scheck
    - 104 =Gutschein
    - 105 =Maestro/EC
    - 106 =Kreditkarte VISA
    - 107 =Kreditkarte MASTERCARD
    - 108 =Kreditkarte AMEX

109 =Kreditkarte DINERS CLUB

# KASSENPROGRAMMVERSION 14.02.29

## UPDATE:

- Prüfen, ob alle Dateien geschlossen sind: Im Kassenverzeichnis "**delbew.bat**" starten. Falls die bew-Dateien nicht gelöscht werden können, haben noch nicht alle Arbeitsstationen das Programm beendet.
- Programm.zip öffen und gesamten Inhalt in das Kassenverzeichnis kopieren.
- Falls Programm mit wkcsetup installiert wurde: Bei jeder Arbeitsstation \KASSE\WKCSETUP.BAT starten.
- Nur bei Orderman Sol: ordermansol.zip im Unterverzeichnis ordermansol entzippen.

## Korrekturen:

- 17.10.2013 10:00: Orderman Sol: wenn Artikel über Artikelnummer boniert wurde, haben die automatischen Beilagen nicht funktioniert.
- 17.10.2013 15:00: Kunde EVN Kantine: die Personalnummer kann jetzt manuell eingegeben werden.

## KASSENPROGRAMMVERSION 14.02.30

## UPDATE:

- Prüfen, ob alle Dateien geschlossen sind: Im Kassenverzeichnis "**delbew.bat**" starten. Falls die bew-Dateien nicht gelöscht werden können, haben noch nicht alle Arbeitsstationen das Programm beendet.
- Programm.zip öffen und gesamten Inhalt in das Kassenverzeichnis kopieren.
- Falls Programm mit wkcsetup installiert wurde: Bei jeder Arbeitsstation \KASSE\WKCSETUP.BAT starten.
- Nur bei Orderman Sol: ordermansol.zip im Unterverzeichnis ordermansol entzippen.

## Nur Kunde "Bahnhof Huttwil":

Stammdaten – Einstellungen allgemein – Diverses-2: Paramter "Rechnungsformular für Tisch Sofortbon" auf 0 stellen.

## Korrekturen / Erweiterungen:

- Autom. Tageswechsel mit Transferprogramm: wenn Tische abgerechnet wurden, kam eine ds-error-Meldung.
- Wareneingang: Rechnung zurückholen: Lagerprotokoll wurde nicht richtig geändert.
- 24.10.2013 11:00: Gutscheinverwaltung E-GUMA eingebaut (sh. unten).
- 30.10.2013 10:00: Wenn bei allen vier Artikelkennzeichen der gleiche Begriff eingetragen war, stimmte die Warengruppenstatistik und Steuerauswertung nicht. Dies kam allerdings nur bei einem Kunden vor.
- 18.11.2013 09:00: Mobile Inventur: Artikel mit fixer Lagerzuordnung werden jetzt auch beim Hauptlager exportiert.
- 18.11.2013 15:00: Chip auflegen: Chipguthaben wurde auf Kundenanzeige nicht angezeigt.
- 18.11.2013 15:00: Tische verschieben: Nach dem Verlassen des Tischplans wird dieser Button automatisch wieder ausgeschaltet.
- 19.11.2013 18:00: bei 21 Karten-Untergruppen war die Anzeige von Untergruppe 19 und 20 im Boniersystem falsch.

## Schankartikel zuordnen – Einschränkung nach Arbeitsstationsnummer:

Im Artikelstamm unter "Extras – Schankartikel zuordnen" kann unter "Schank bearbeiten" bei jedem Artikel angegeben werden, bei welchen Kassen/Orderman der Kredit ausgelöst werden darf. Wenn nichts angegeben ist, gibt es keine Einschränkung.

## Rechnungsformular für Tisch Sofortbon (989):

Unten "Stammdaten – Einstellungen allgemein – Diverses-2" kann für diesen Tisch ein eigenes Rechnungsformular eingetragen werden (0 = ohne Ausdruck).

## Gutscheinverwaltung E-GUMA Webcashbox:

Über die Kasse kann per Internet ein Gutschein auf seine Gültigkeit geprüft werden.

Einstellungen:

- An der Kasse muss Verbindung zum Internet bestehen.
- In der param.ini muss dafür die URL angegeben werden:
   Param.ini:
   [GUTSCHEINVERWALTUNG]
   E-GUMA=https://www.e-guma.ch/webcashbox/?key=524eb382a412b54c04f90504
   (Die rot markierte URL ist nur ein Beispiel, diese wird für jeden Kunden von E-GUMA bekanntgegeben).
- Kainitbt.exe: Modul Gutscheinverwaltung E-GUMA Webcashbox einschalten.
- Stammdaten Einstellungen pro Arbeitsplatz Schnittstellen: E-GUMA einschalten.
- Stammdaten Zahlungsarten:
  - Zahlungsart "Gutschein E-GUMA" anlegen
    - Art "Gutschein"
    - Betrag 0
    - "Frage nach Anzahl auch bei Betrag 0" muss ausgeschaltet sein

Ablauf:

- Button "Andere Zahlungsarten"
- Button "Gutschein prüfen"
- Es erscheint eine Website
- Gutschein Code eingeben und prüfen Testcodes:
  - o EHP3-H6PM-E2X3
    - o 64A4-6A3W-KLM7
- Gewünschten Betrag eingeben und "einlösen"
- Falls die Prüfung erfolgreich war, in der Kasse mit Zahlungsart Gutschein E-GUMA und erlaubtem Betrag die Rechnung abschließen

## UPDATE:

- Prüfen, ob alle Dateien geschlossen sind: Im Kassenverzeichnis "**delbew.bat**" starten. Falls die bew-Dateien nicht gelöscht werden können, haben noch nicht alle Arbeitsstationen das Programm beendet.
- Programm.zip öffen und gesamten Inhalt in das Kassenverzeichnis kopieren.
- Falls Programm mit wkcsetup installiert wurde: Bei jeder Arbeitsstation \KASSE\WKCSETUP.BAT starten.
- Nur bei Orderman Sol: ordermansol.zip im Unterverzeichnis ordermansol entzippen.
- Küchendisplay: evt. Parameter "Druckoptionen beim Löschen des Bons anzeigen" und "Bondruck: Automatische Message an Bediener" einschalten.

## Korrekturen / Erweiterungen:

- Manchmal wurde die Zimmerliste nicht richtig aktualisiert.
- Bei Zimmerwechsel im Hotelprogramm wurde die zugeordnete Tischnummer im Kassensystem nicht aktualisiert.
- 2.12.2013 18:00: Kunde EVN: Nach dem Import der Chipdetails wird die importierte ASCII-Datei nicht mehr gelöscht.

## Küchendisplay:

Datei – Einstellungen:

"Druckoptionen beim Löschen des Bons anzeigen":

Mit dieser Einstellung wird beim Löschen des Bons gefragt, ob "Einzelbon", "Gesamtbon" oder "kein Ausdruck, erfolgen soll.

Außerdem gibt es oberhalb der Fertigungsliste 3 Buttons: "kein Ausdruck", "Einzelbon", "Gesamtbon". Über diese Buttons kann der Bondruck der Fertigungsliste gesteuert werden.

"Bondruck: Automatische Message an Bediener":

Bisher kam die Message automatisch. Jetzt kann dies über den Parameter ausgeschaltet werden.

### Schankartikel zuordnen – Einschränkung nach Tischgruppen:

Im Artikelstamm unter "Extras – Schankartikel zuordnen" kann unter "Schank bearbeiten" bei jedem Artikel angegeben werden, bei welchen Tischgruppen der Kredit ausgelöst werden darf. Wenn nichts angegeben ist, gibt es keine Einschränkung.

### Filialverwaltung:

Wenn in der Zentrale bei einem Artikel die Filialzuordnung ausgeschaltet wird, so werden bei diesem Artikel in der Filiale die Kartenzuordnungen gelöscht. Dadurch ist der Artikel in der Filiale deaktiviert.

## UPDATE:

- Prüfen, ob alle Dateien geschlossen sind: Im Kassenverzeichnis "**delbew.bat**" starten. Falls die bew-Dateien nicht gelöscht werden können, haben noch nicht alle Arbeitsstationen das Programm beendet.
- Programm.zip öffen und gesamten Inhalt in das Kassenverzeichnis kopieren.
- Falls Programm mit wkcsetup installiert wurde: Bei jeder Arbeitsstation \KASSE\WKCSETUP.BAT starten.
- Nur bei Orderman Sol: ordermansol.zip im Unterverzeichnis ordermansol entzippen.
- Beschleunigung Programmstart einstellen (sh. unten)
- Nur Kunde Stützner Messe: In der Zentrale unter "Stammdaten Einstellungen allgemein": "Bedienerstamm exportieren" einschalten

## Filialverwaltung Exportieren Bedienerstamm:

Das Exportieren des Bedienerstamms kann in der Zentrale unter "Stammdaten – Einstellungen allgemein" einbzw. ausgeschaltet werden (Parameter "Bedienerstamm exportieren").

### **Beschleunigung Programmstart:**

Systemsteuerung – Internetoptionen – Erweitert (bzw. Advanced) – Sicherheit (bzw. Security): Win7/8: "Auf gesperrte Zertifikate von Herausgeber prüfen" ausschalten. XP: "Auf zurückgezogene Zertifikate von Herausgebern überprüfen" ausschalten.

Bei englischen Betriebssystemen heißt der Parameter: "Check for publisher's certificate revocation"

## KASSENPROGRAMMVERSION 14.02.33

## UPDATE:

- Prüfen, ob alle Dateien geschlossen sind: Im Kassenverzeichnis "**delbew.bat**" starten. Falls die bew-Dateien nicht gelöscht werden können, haben noch nicht alle Arbeitsstationen das Programm beendet.
- Programm.zip öffen und gesamten Inhalt in das Kassenverzeichnis kopieren.
- Falls Programm mit wkcsetup installiert wurde: Bei jeder Arbeitsstation \KASSE\WKCSETUP.BAT starten.
- Nur bei Orderman Sol: ordermansol.zip im Unterverzeichnis ordermansol entzippen.

## Korrekturen:

- Boniersystem PGM-Modus: Bei Vollbild waren die Ziffern unter der Artikelbezeichnung zu groß.
- Chip ohne Abbuchen: Auf der Kundenanzeige wird kein Guthaben mehr angezeigt.
- Filialverwaltung: Nach dem Import von Artikeln wurde im Boniersystem der Filiale die Message "Artikel wurden importiert" angezeigt. Diese Message wurde ausgeschaltet.
- Stammdaten Einstellungen pro Arbeitsplatz Diverses-1: "Tischzeilen nach Bondruck sammeln" konnte bisher nur bei Orderman eingeschaltet werden. Dieser Parameter gilt jetzt auch für einen Kassenplatz.
- 17.12.2013 12:00: Filialverwaltung: In der Filiale wird beim Import der Artikel die Einstellung "Kredit" nicht mehr verändert.
- 18.12.2013 10:00: Auf der Bedienerabrechnung wird auch die Kassen-Isteingabe an früheren Tagen angezeigt.

### Rechnung mit Rabatt (Kasse und Orderman):

Wird bei einer Rechnung ein Rabatt eingegeben, oder eine Adresse mit Rabatt ausgewählt, wird der neue Rechnungsbetrag über eine Messagebox angezeigt.

### Stammdaten Artikel Ausgabe pro Filiale:

Bei Filialverwaltung kann jetzt im Artikelstamm aus den bestehenden Filialen ausgewählt werden. Es erfolgt dann eine Ausgabe pro Filiale. Dabei werden jeweils nur die Artikel angezeigt, die auf die entsprechende Filiale zugeordnet sind. Es werden die in der jeweiligen Filiale geltenden Preise angezeigt.

## UPDATE:

- Prüfen, ob alle Dateien geschlossen sind: Im Kassenverzeichnis "**delbew.bat**" starten. Falls die bew-Dateien nicht gelöscht werden können, haben noch nicht alle Arbeitsstationen das Programm beendet.
- Programm.zip öffen und gesamten Inhalt in das Kassenverzeichnis kopieren.
- Falls Programm mit wkcsetup installiert wurde: Bei jeder Arbeitsstation \KASSE\WKCSETUP.BAT starten.
- Nur bei Orderman Sol: ordermansol.zip im Unterverzeichnis ordermansol entzippen.

### Korrekturen:

- Transfer.exe (Schank): wenn beim Verbuchen eines Datensatzes der Tisch gesperrt ist, wird dieser Datensatz momentan ausgelassen. Die Transfer.exe verbucht inzwischen andere Datensätze und probiert dann nochmals den gesperrten Tisch zu öffnen. Bevor nicht alle Datensätze verbucht sind, kann transfer.exe nicht beendet werden.
- Offline-Kasse: Das Verbuchen der Offline-Daten in die Online-Kasse hat nicht funktioniert.
- 2.1.2014 12:00: Kreditkartenverbund Österreich (Kiew): Terminaljournal Kreditkartenabrechnung hat nicht funktioniert.

# KASSENPROGRAMMVERSION 14.02.35

## UPDATE:

- Prüfen, ob alle Dateien geschlossen sind: Im Kassenverzeichnis "**delbew.bat**" starten. Falls die bew-Dateien nicht gelöscht werden können, haben noch nicht alle Arbeitsstationen das Programm beendet.
- Programm.zip öffen und gesamten Inhalt in das Kassenverzeichnis kopieren.
- Falls Programm mit wkcsetup installiert wurde: Bei jeder Arbeitsstation \KASSE\WKCSETUP.BAT starten.
- Nur bei Orderman Sol: ordermansol.zip im Unterverzeichnis ordermansol entzippen.

## Korrekturen:

- Der Hinweis "Achtung, Sie arbeiten noch mit dem alten Tagesdatum" kommt jetzt schon bei der Bedieneranmeldung.
- Orderman Sol: Manchmal kam es beim Sol zu einer Fehlermeldung. Fa. Orderman hat uns eine neue dll geliefert. Diese wurde von uns eingebaut.
- 17.1.2014 17:00: Kellnerschloss ADS (Torex): Funktioniert jetzt auch unter Windows PosReady ohne Fehler (Einstellung: 9600 Baud, 8 Datenbit, 1 Stopbit, Parität Even, Protokoll Hardware, Timeout 10).

### Kassenlade mit ADS PC-Cashcontrol:

Einstellungen pro Arbeitsplatz: "Lade ADS PC-Cashcontrol", Baud 2400-19600 ist möglich, 8 Datenbit, 1 Stopbit, Parität No, Protokoll No

## UPDATE:

- Prüfen, ob alle Dateien geschlossen sind: Im Kassenverzeichnis "**delbew.bat**" starten. Falls die bew-Dateien nicht gelöscht werden können, haben noch nicht alle Arbeitsstationen das Programm beendet.
- Programm.zip öffen und gesamten Inhalt in das Kassenverzeichnis kopieren.
- Falls Programm mit wkcsetup installiert wurde: Bei jeder Arbeitsstation \KASSE\WKCSETUP.BAT starten.
- Nur bei Orderman Sol: ordermansol.zip im Unterverzeichnis ordermansol entzippen.

#### • Orderman Sol: DELTXT.BAT starten

## Korrekturen:

- Orderman Sol Sonderfälle:
  - Tisch umbuchen: wenn kein Tisch eingegeben wurde, konnte der darauf folgende Hinweis bei manchen Geräten nicht mehr beendet werden.
  - Rechnung auf Gürteldrucker: wenn das Gerät während dem Rechnungsdruck ausgeschaltet wurde, konnte nicht weitergearbeitet werden.
- 27.1.2014 12:00: Lager Lagerkorrektur Differenzenliste:
  - Ausgabe von früherem Datum: Bei Ist-Bestand = 0 wurde der Wert des Soll-Bestand nicht berechnet.
  - "Nur Ist-Bestand ausgeben" kann optional ausgewählt werden.
  - Export Excel: Die Überschriften der Bestände waren um eine Spalte verschoben.
- 29.1.2014 15:00: Orderman Max2plus mit Gürteldrucker: Andere Zahlungsarten: manchmal kam es danach zu einer Meldung "Tisch ??... gesperrt".
- 31.1.2014 16:14: Orderman Sol+ mit Gürteldrucker: Andere Zahlungsarten: manchmal kam es danach zu einer Meldung "Tisch ??... gesperrt".
- 13.2.2014 18:00: Kreditkartenverbund mit Pepper-Treiber: Beim Schichtende-Beleg kann es vorkommen, dass mehr als ein Beleg gedruckt werden muss. Bisher wurde nur ein Beleg gedruckt.
- 6.2.2014 11:00: Lagerumbuchung mit Filialverwaltung: Beim Import in die Zentrale oder Filiale wird geprüft, ob dieser Beleg bereits verbucht wurde.
- 11.3.2014 09:00: Filialverwaltung: Falls die Verbindung zwischen Filiale(n) und Zentrale kurz unterbrochen ist, wird diese automatisch wieder hergestellt.
- 11.3.2014 10:00: Stammdaten Artikel Einkauf: Liste Mindest- und Sollbestände
- 8.4.2014 10:00: Boniersystem: Artikelsuche über "?": Artikel ohne Kartenzuordnung werden nicht mehr angezeigt.
- 10.4.2014 11:00: Protel: Verbuchen in das Hoteljournal mit Transfer.exe hat nicht funktioniert.
- 25.4.2014 15:00: Kreditkarten / Bankomat: Fremdwährung ist nicht mehr möglich.

## UPDATE:

- Prüfen, ob alle Dateien geschlossen sind: Im Kassenverzeichnis "**delbew.bat**" starten. Falls die bew-Dateien nicht gelöscht werden können, haben noch nicht alle Arbeitsstationen das Programm beendet.
- Programm.zip öffen und gesamten Inhalt in das Kassenverzeichnis kopieren.
- Falls Programm mit wkcsetup installiert wurde: Bei jeder Arbeitsstation \KASSE\WKCSETUP.BAT starten.
- Nur bei Orderman Sol: ordermansol.zip im Unterverzeichnis ordermansol entzippen.

## Korrekturen:

- Kreditkarten / Bankomat: Fremdwährung ist nicht mehr möglich.
- 5.5.2014 19:00: Filialverwaltung: In der Kasse wurde der CLPFAD It. param.ini nicht richtig eingelesen.
- 6.5.2014 18:00: Filialverwaltung: Es kann nur jeweils ein Client Verbindung zum Server aufnehmen. Die anderen Clients müssen warten.

## Filialverwaltung:

### Param.ini:

Lokaler Pfad und UNC-Pfad kann mit Strichpunkt getrennt angegeben werden.

Beispiel:

[FILIALVERWALTUNG-ZENTRALE] SRVPFAD=C:\KASSE\zDaten;\\SERVER\C\KASSE\ZDATEN rem Beschreibung: Verzeichnis am Server;Verzeichnis bei den Clients CLIENTS=01;02 SRVPORT=4000

[FILIALVERWALTUNG-FILIALE] CLPFAD=c:\kasse\fDaten;\\KASSE01\C\KASSE\FDATEN rem Beschreibung: Verzeichnis am Server;Verzeichnis bei den Clients SRVIP=192.168.0.1 SRVPORT=4000

#### FilialverwaltungTCP.exe

Diese baut nur mehr Verbindung auf, wenn es etwas zu übertragen gibt. Nach der Übertragung wird die Verbindung wieder beendet.

## UPDATE:

- Prüfen, ob alle Dateien geschlossen sind: Im Kassenverzeichnis "**delbew.bat**" starten. Falls die bew-Dateien nicht gelöscht werden können, haben noch nicht alle Arbeitsstationen das Programm beendet.
- Programm.zip öffen und gesamten Inhalt in das Kassenverzeichnis kopieren.
- Falls Programm mit wkcsetup installiert wurde: Bei jeder Arbeitsstation \KASSE\WKCSETUP.BAT starten.
- Nur bei Orderman Sol: ordermansol.zip im Unterverzeichnis ordermansol entzippen.
- Orderman Don/Max:
  - Orderman Service Package 6.9.0.4.msi installieren (vorher deinstallieren)
  - Orderman Windows Driver Package 6.2.32.0 Redistributable.exe installieren (vorher deinstallieren)
  - falls noch nicht installiert, am Don/Max Firmware 3.94 installieren:
  - überprüfen, ob Funkstationen und Router die aktuelle Version haben (im Systemcenter)
- Orderman Sol:
  - DELTXT.BAT starten
  - Orderman Service Package 6.9.0.4.msi installieren (vorher deinstallieren)
  - falls noch nicht installiert, am Sol Firmware 1.15.0.1 installieren:
  - überprüfen, ob Funkstationen und Router die aktuelle Version haben (im Systemcenter)

## KASSENPROGRAMMVERSION 14.02.39 (22.5.2014)

## UPDATE:

- Prüfen, ob alle Dateien geschlossen sind: Im Kassenverzeichnis "**delbew.bat**" starten. Falls die bew-Dateien nicht gelöscht werden können, haben noch nicht alle Arbeitsstationen das Programm beendet.
- Programm.zip öffen und gesamten Inhalt in das Kassenverzeichnis kopieren.
- Falls Programm mit wkcsetup installiert wurde: Bei jeder Arbeitsstation \KASSE\WKCSETUP.BAT starten.
- Nur bei Orderman Sol: ordermansol.zip im Unterverzeichnis ordermansol entzippen.

### • Orderman Sol: DELTXT.BAT starten

### Korrekturen:

- 23.6.2014: Don/Max: Beilage ohne Hauptartikel bonieren: nach Bestätigen der Hinweismeldung waren die bisherigen Bonierungen nicht mehr sichtbar. Der Tisch musste zuerst geschlossen und wieder geöffnet werden.
- 23.6.2014: EAN mit Gramm: Tisch mit Preisebene > 1: Es wurde immer Preisebene-1 verwendet.
- 24.6.2014: Orderman Sol: Belegte Tische, wenn Liste leer: wurde der gründe Haken angetippt, so wurde Tisch 1 geöffnet.
- 19.1.2015: Orderman Sol: In sehr seltenen Fällen wurde eine Beilage am Anfang des Bons anstatt nach dem Hauptartikel gedruckt.
- 2.7.2015: Hotelverbund Casablanca: Es werden jetzt pro Rechnung bis zu 20 Zahlungsarten in das Casablanca verbucht (bisher nur 8).

## Orderman Sol:

#### Das Bonieren über Artikelnummer wurde verbessert:

- Die Buttons sind übersichtlicher angeordnet.
- Das Gerät reagiert schneller auf Eingaben.
- Bei Bonierung "Artikelnummer" und "OK-Button" wird automatisch Menge 1 verwendet.
- Mit Button "Bl" können die Beilagen eingeblendet werden.
- Rechnung: Die vier Standardzahlungsarten werden automatisch angezeigt.

## Einstellung "Soll derselbe Tisch für alle Bediener zugänglich sein":

Trotz Zusatzeinstellung "Folgende Tische können nur von einem Bediener geöffnet werden", konnte man mit Chefschlüssel einen belegten Tisch mit jedem beliebigen Bediener öffnen. Das wird jetzt verhindert. Der Chef erhält den Hinweis, dass dieser Tisch bereits von Bediener XX geöffnet wurde.

## KASSENPROGRAMMVERSION 14.02.40 (14.9.2015)

## UPDATE:

- Prüfen, ob alle Dateien geschlossen sind: Im Kassenverzeichnis "**delbew.bat**" starten. Falls die bew-Dateien nicht gelöscht werden können, haben noch nicht alle Arbeitsstationen das Programm beendet.
- Programm.zip öffen und gesamten Inhalt in das Kassenverzeichnis kopieren.
- Falls Programm mit wkcsetup installiert wurde: Bei jeder Arbeitsstation \KASSE\WKCSETUP.BAT starten.
- Nur bei Orderman Sol: ordermansol.zip im Unterverzeichnis ordermansol entzippen.
- Bei jedem Arbeitsplatz im Kassenverzeichnis "install.bat" bzw. "installch.bat" starten.

Ausschließlich interne Änderungen (neuer Compiler).